# ສາທາລະນະລັດ ປະຊາທິປະໄຕ ປະຊາຊົນລາວ ສັນຕິພາບ ເອກະລາດ ປະຊາທິປະໄຕ ເອກະພາບ ວັດທະນະຖາວອນ &&&&&&&

ບໍລິສັດ ອີທີແອລ ຈຳກັດ ພະແນກ ການຕະຫຼາດ

ເລກທີ: **()** 3.7.5./ພກຕ.ອທອ ວັນທີ: **()** 6 AUG 2021

# ແຈ້ງການ

ຮຽນ: ຫົວໜ້າພະແນກ ພັດທະນາທຸລະກິດອົງກອນ ແລະ ຫົວໜ້າ ອທອ ສາຂາ ແຂວງ ທົ່ວປະເທດ. ເລື່ອງ: ຄຸ່ມືແນະນຳເພີ່ມຕື່ມ ການຄີ Agent ID (4ຕິວເລກ) ເພີ່ມເຂົ້າໃນລະບົບ Boss.

- ອີງຕາມ ບົດບັນທຶກກອງປະຊຸມ ຂອງພະແນກ ສະໜັບສະໜຸນທຸລະກິດ ເລກທີ 0458/ພສທ.ອທອ, ວັນທີ 16/07/2021.
- ອີງຕາມ ພາລະບົດບາດ ຂອງ ພະແນກ ການຕະຫລາດ.

ພະແນກ ການຕະຫຼາດ ຂໍຖືເປັນກຽດ ແຈ້ງມາຍັງຫົວໜ້າ ອທອ ສາຂາ ແຂວງ ທີ່ວປະເທດ ເພື່ອຊາບ ແລະ ປະຕິບັດ: ກ່ຽວກັບການນຳໃຊ້ຄຸ່ມືແນະນຳການຄີຂໍ້ມູນ Agent ID (4ຕົວເລກ) ເພີ່ມ ເຂົ້າໃນລະບົບ Boss ສຳລັບ ລຸກຄ້າ ທີ່ຕິດຕັ້ງ ອິນເຕີເນັດ. ເພື່ອໃຫ້ຖືກຕ້ອງຕາມລະບົບ ແລະ ສະດວກໃນການຕິດຕາມລຸກຄ້າ ໃຫ້ແກ່ບັນດາຕົວແທນ ທີ່ວປະເທດ ທີ່ປະຕິບັດໄດ້ຕາມເງື່ອນໄຂ ແລະ ນະໂຍບາຍ ຂອງ ອທອ ໃນແຕ່ລະເດືອນ ໃຫ້ຖືກຕ້ອງ ແລະ ວ່ອງໄວຂຶ້ນ , ເລີ່ມປະຕິບັດແຕ່ວັນທີ os ສິງຫາ 2021 ເປັນຕົ້ນໄປ, ໂດຍມີລາຍລະອຽດດັ່ງນີ້:

- ໃຫ້ຜູ້ອຳນວຍການ ອທອ ສາຂາແຂວງ ທົ່ວປະເທດ ແຈ້ງພະນັກງານຜູ້ກ່ຽວຂ້ອງ ທີ່ຮັບຜິດຊອບພາຍໃນແຂວງຂອງ ຕົນນັ້ນ. ໃຫ້ຄີຂໍ້ມູນ Agent ID (4ຕົວເລກ)ເ ພີ່ມ ເຂົ້າໃນລະບົບ Boss.
- File : ຄຸ່ມືການຄີຂໍ້ມຸນ Agent ID (4ຕົວເລກ) ເພີ່ມ ເຂົ້າໃນລະບົບ Boss ອິນເຕີເນັດ Date. 06 August
   2021 ໄດ້ຄັດຕິດມາພ້ອມນີ້.

ປະສານງານເພີ່ມຕື່ມ: ① ພະແນກ ສະໜັບສະໜຸນທຸລະກິດ: ນາງ ບໍ້ ສຸກສັນ ດາລາວົງ ໂທ:020 2229 2959. ແລະ ນາງ ສາວິນີ ສາຍສະໜິດ ໂທ: 020 2891 9456.

ສະນັ້ນ, ຈື່ງແຈ້ງການມາຍັງ ບັນດາທ່ານ ເພື່ອຊາບ ແລະ ພ້ອມກັນ ປະຕິບັດຕາມ ແຈ້ງການ ສະບັບນີ້ຢ່າງເຂັ້ງວດ.

ດ້ວຍຄວາມນັບຖືເປັນຢ່າງສູງ

ຼຸພະແນກ ການຕະຫຼາດ 212515

ນ. ລິລາວັນ ຄຳມະນີວົງ

່>ບ່ອນສິ່ງ∶

ພະແນກ ລູກຄ້າອົງກອນ ແລະ ອຫອ ແຂວງ ທີ່ວປະເທດ ພະແນກ ພັດທະນາທຸລະກິດອົງກອນ

ເພື່ອຊາບ ແລະ ປະຕິບັດ.

|                 | a. | 老挝人民民主共和国<br>和平 独立 民主 统一 繁荣 |           |              |
|-----------------|----|-----------------------------|-----------|--------------|
| 24              |    | <br>KKKKKKKK                | A         |              |
| 老挝通信有限公司<br>市场部 |    | 文号:<br>日期:                  | 0375 /市场部 | 0 6 AUG 2021 |
|                 |    | 通知                          |           |              |

致:集团业务发展部经理和全国省分公司经理

事宜:关于将代理商 ID(4 位数)录入 Boss 系统的指导手册使用

- 根据业 2021/07/16 签发的 0458/ETL 业务支撑部会议纪要。

- 根据市场部职能。

市场部特此通知省分公司知悉并执行关于针对网络安装用户将代理商 ID(四位数)录入系统的 指导手册使用,按照公司要求和政策,为能更快更准确地为渠道代理跟进网络用户。详情如下:

1. 由省分公司经理通知本省内相关工作人员将代理商 ID(4 位数)录入 Boss 系统。

2. 文件: 2021/08/06 代理商 ID(4 位数)录入系统的使用手册见后附件。

▶ 更多请咨询: 业务支撑部: pisuksan 女士 电话: 020 2229 2959.

Savinee 女士 电话: 020 2891 9456

因此,特此通知相关人员知悉并严格落实。

市场部

V. API.

ນ. ລິລາວັນ ຄຳມະນີວົງ

抄送: 1.集团业务发展部、全国各省分公司

· 知悉并执行

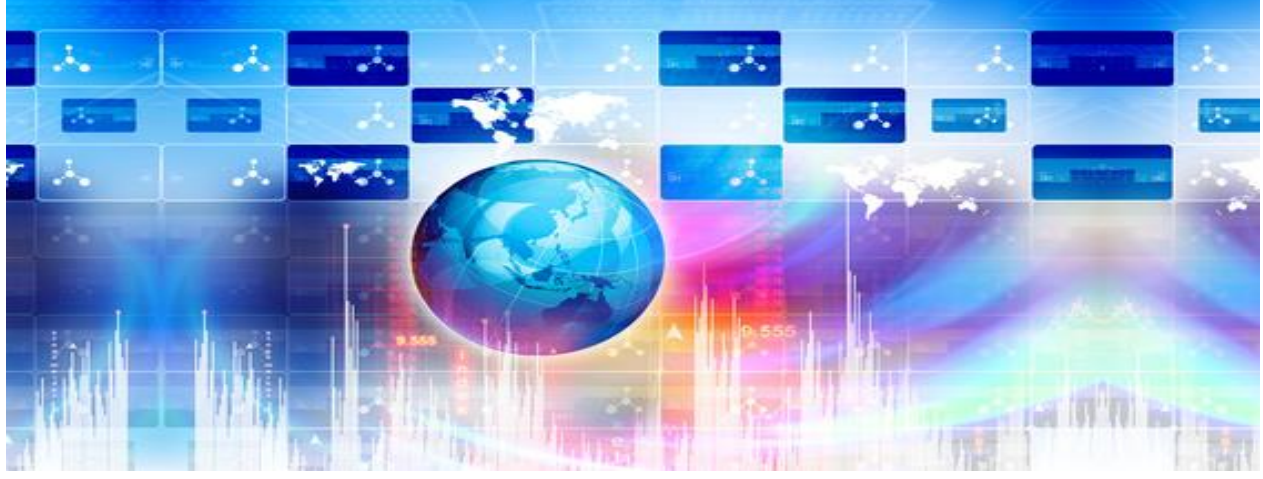

# ຄູ່ມືນຳໃຊ້ລະບົບ CRM

# **INTERNET- LEASED LINE V.1**

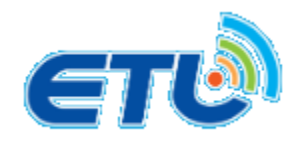

ສ້າງໂດຍ: ພາກສ່ວນ O&S ພະແນກສະໜັບສະໜຸນທຸລະກິດ

ຄູ່ມືນຳໃຊ້ລະບົບ CRM BOsS ສຳລັບ INTERNET-LEASELINE

#### Internet process ١.

#### Milestone details

| SEQ | Milestone Name            |
|-----|---------------------------|
| 1   | Create outside survey     |
| 2   | Surveyor check in         |
| 3   | Completed Survey          |
| 4   | Payment completed         |
| 5   | NSD check in              |
| 6   | Province Branch check in  |
| 7   | Completed Province Branch |
| 8   | Completed NSD install     |
| 9   | Synchronous OCS completed |
| 10  | Order completed           |

# II. New Connection ການເພີ່ມລູກຄ້າໃໝ່ (ສໍາລັບທີມການຂາຍ CSR)

ພິມຂໍ້ມູນໃສ່ຕາມຫ້ອງທີ່ກຳນົດ

| Custo                                         | omer Type                        | Individual O Corporate |   | ລະຫັດນັດປະຈຳໂ |
|-----------------------------------------------|----------------------------------|------------------------|---|---------------|
|                                               | ID Type                          | Citizenship            |   | /noconort     |
|                                               | ID                               | Passport               |   | /passport     |
| F                                             | irst Name                        |                        | * |               |
| Mid                                           | Idle Name                        |                        |   |               |
| L                                             | ast Name                         |                        | • |               |
| Conta                                         | t Number                         |                        |   |               |
|                                               | Gender                           |                        |   |               |
|                                               | Category                         | Private · 📀            |   |               |
| etin × Customer × New<br>sustomer Information | w Connection ×                   |                        |   | M             |
| Customer Type                                 | Individual                       | Corporate              |   |               |
| ID Tons                                       | Ciuzenship                       |                        |   |               |
| ID Type                                       | test FTTH guide                  |                        |   |               |
| ID Type<br>ID<br>First Name                   | test_FTTH_guide<br>test FTTH2021 | • •                    |   |               |
| ID Type<br>ID<br>First Name<br>Middle Name    | test_FTTH_guide<br>test FTTH2021 | • 🛛                    |   |               |

ຄູ່ມືນຳໃຊ້ລະບົບ CRM BOsS ສຳລັບ INTERNET-LEASELINE

| Grand Father's Name                    |                                      |                                  |                     |
|----------------------------------------|--------------------------------------|----------------------------------|---------------------|
| Temporary Address                      | saylom,Chanthabuly,Vientaine Municip | ality,Vientaine Municipality 🔍 🔍 |                     |
| Permanent Address                      | saylom,Chanthabuly,Vientaine Municip | ality, Vientaine Municipality    |                     |
| Email                                  | etl@etl.com                          | Solution                         |                     |
| Postcode                               | 856202                               | $\bigcirc$                       |                     |
| Salutation                             | Mr.                                  |                                  |                     |
| Issue Date                             |                                      | ກຳນົດ Ac                         | ient ID             |
| Agent Id                               | 9999999                              |                                  |                     |
| Grand Mother's Name                    |                                      |                                  |                     |
| Remarks                                |                                      |                                  |                     |
| Basic Subscription                     |                                      | 🧹 ຕັ້ງໂຕ                         | ງະ                  |
|                                        | Оgsm                                 | O Fixed-line                     | O Corporate Service |
| internet                               |                                      | C Lease-line                     |                     |
|                                        |                                      | Next                             |                     |
|                                        |                                      |                                  |                     |
|                                        |                                      |                                  |                     |
| <ul> <li>Basic Subscription</li> </ul> |                                      |                                  |                     |
|                                        | ⊖ gsm                                |                                  | O Fixed-line        |
|                                        | Broadband                            |                                  | I ease-line         |
|                                        | O Diodabaria                         |                                  | <u> </u>            |
|                                        |                                      |                                  | Next                |

#### + ຄວາມໝາຍຂອງແຕ່ລະປະເພດ

- GSM = ມືຖື ລາຍເດືອນ/ເຕີມເງິນ
- Fixed-line = ຕັ້ງໂຕະ - Lease-line =ສາຍເຊົ່າ DPLC/IPLC/IEPL/MPLS
- Broadband = ອິນເຕີເນັດ

#### > ເລືອກປະເພດບໍລິການ > Next

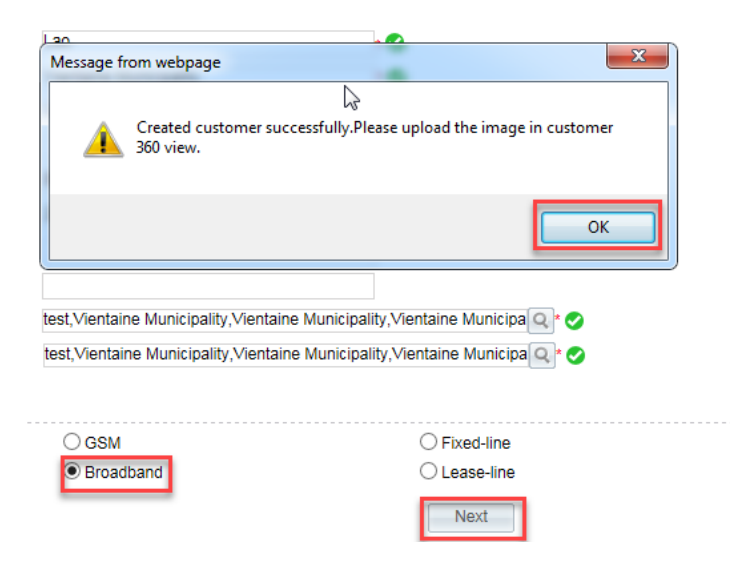

| Contact Name TestInternet 005 * Contact Number 20222222222 |   |
|------------------------------------------------------------|---|
|                                                            | * |
| Confirm Password ••••••• * Access Mode *                   |   |

#### ກົດ Outside Survey > Region > Address > Multi-choice > ເລືອກ offer type > Confirm

| Survey Reg                | sister Survey Query                           |                                   |                |                     |
|---------------------------|-----------------------------------------------|-----------------------------------|----------------|---------------------|
| • Installa                | tion Information                              |                                   |                |                     |
|                           | Service Broadband New Connectior *            | Region Chanthabuly                | Q*             | Number *            |
| Cor                       | ntact PersonA TestInternet 005 *              |                                   |                |                     |
| Cont                      | tact NumberA 20222222222 *                    |                                   |                |                     |
|                           | Address A dongdok, Chanthabuly, Vientaine Mun | icipality, Vientaine Municipality | *              |                     |
|                           | -                                             |                                   |                |                     |
| <ul> <li>Offer</li> </ul> |                                               |                                   |                |                     |
|                           | Offer Type                                    | *                                 | ✓ Multi-choice |                     |
|                           | Offer                                         | *                                 |                | <u>-</u> 2          |
| • Staff                   | Offer Type Choose Webpage Dialog              |                                   |                |                     |
| otum                      | Offer Type                                    |                                   |                |                     |
|                           | All                                           |                                   |                |                     |
| Attack                    |                                               | ADSL Gold(post                    |                |                     |
|                           |                                               |                                   |                |                     |
|                           | Dialup Fix phone                              |                                   |                |                     |
|                           | Confirm                                       | Canaal                            |                |                     |
|                           | Comm                                          | Cancer                            |                |                     |
|                           |                                               |                                   |                |                     |
| $\triangleright$          | ເລືອກ Offer ຫຼື Package ຫຼ                    | າມໃນຄຳຮ້ອາອອາລາ                   | าถ้า > Suhn    | nit (ສຳເລັດອັ້ນຕອນ) |
|                           |                                               | 19101100]20]                      |                |                     |
| • Installa                | ation Information                             |                                   |                |                     |
|                           | Service Broadband New Connectior *            | Region Chanthabuly                | Q .            | Number FTTH21100022 |

Address A dongdok, Chanthabuly, Vientaine Municipality, Vientaine Municipality

Contact PersonA TestInternet 005 Contact NumberA 20222222222

| Survey Register           | Survey Query                    |                     |                                  |           |               |             |          |              | -     |
|---------------------------|---------------------------------|---------------------|----------------------------------|-----------|---------------|-------------|----------|--------------|-------|
| Installation I            | nformation                      |                     |                                  |           | /             |             |          |              |       |
|                           | Service Broadband New Conne     | ectior*             | Region Chanthabuly               | Q         | Number        |             | *        |              |       |
| Contact P                 | ersonA FTTH test                | *                   |                                  |           |               |             |          |              |       |
| Contact Nu                | mberA 2222222                   | *                   |                                  |           |               |             |          |              |       |
| Ado                       | Iress A saylom, Chanthabuly, Vi | entaine Municipalit | y,Vientaine Municipality         |           |               |             |          |              |       |
| Offer                     |                                 |                     |                                  |           |               |             |          |              |       |
| • Oner                    | 0#                              |                     |                                  |           |               |             |          |              |       |
|                           | Offer                           |                     |                                  |           | Q             | *           |          |              |       |
| <ul> <li>Staff</li> </ul> |                                 | Ø Whole c           | ountry voucher card status batch | modificat | ion Webpage D | ialog       |          |              |       |
|                           | Staff                           | Search              | Condition                        |           |               |             |          | Cas          | rob   |
|                           |                                 | Search              |                                  |           | 4014          | Search      |          |              | arch  |
| Attachment Details        |                                 | Service             | Type FTTH economic               | Speed TOM |               | Cu          |          | JITTENCY LAK |       |
| Attachment Name           |                                 | Offer               | Offer Name                       |           | Customer Type |             |          |              |       |
|                           | File Name                       | Result              | _ist                             |           |               |             |          |              |       |
|                           | Remarks                         | SEQ                 | Offer Name                       | Advance   | Monthly Fee   | Monthly Fee | Currency | Cust type    | Servi |
|                           |                                 | 1 FTT               | economic 10M 2100000KIP 1ad      | 1         | 2100000.00    | 2100000.00  | LAK      | General      | FTT   |
|                           |                                 | 2 FTT               | economic 10M 2000000KIP 1ad      | 1         | 2100000.00    | 2000000.00  | LAK      | General      | FTT   |
|                           |                                 | 3 FTTI              | economic 10M 380000LAK 1ad       | 1         | 380000.00     | 380000.00   | LAK      | General      | FTTI  |
|                           |                                 | 4 FTT               | economic 10M 304000LAK 15ad      | 15        | 380000.00     | 304000.00   | LAK      | General      | FTT   |
|                           |                                 | 5 ETT               | Leconomic 10M 325714LAK 7ad      | 7         | 380000 00     | 325714.00   | LAK      | General      | FTTI  |
| Offer                     |                                 |                     |                                  |           |               |             |          |              |       |
|                           | Offer Type FT                   | TH economic         |                                  |           | *             | Multi-cho   | ice      |              |       |
|                           | Offer FT                        | TH economic 3       | 0720kbps 0kip 1adv Prepa         | aid VIP   | *             |             |          |              |       |
| 04- <i>5</i> 5            |                                 |                     |                                  |           | ,             |             |          |              |       |
| • Starr                   |                                 |                     |                                  |           | l             | 2           |          |              |       |
|                           | Staff                           |                     | Q Clear                          |           |               |             |          |              |       |
| • Attachm                 | ent Details                     |                     |                                  |           |               |             |          |              |       |
|                           | Attachment Name                 |                     |                                  |           |               |             |          |              |       |
|                           | File Name                       |                     |                                  |           |               |             | Brows    | se           |       |
|                           | Remarks                         |                     |                                  |           |               |             |          |              |       |
|                           |                                 |                     |                                  |           | Submit        | Cancel      |          |              |       |

ພາຍຫຼັງສຳເລັດຂັ້ນຕອນຂັ້ນເທິງແລ້ວ ແມ່ນໃຫ້ເພີ່ມເອກະສານ ໃບຄຳຮ້ອງ ລົງໃນລະບົບ> ກົດ Custdetail

| Survey Register Survey Query                          |                  |                              |                 |          |               |
|-------------------------------------------------------|------------------|------------------------------|-----------------|----------|---------------|
| Search Condition                                      |                  | Show                         | History         | Search   |               |
| Customer Name TestInternet 0                          | D5 Q             | Survry Status                | ~               |          | Number        |
| Start Date 2019-11-01 00:00:00                        |                  | End Date 2019-11-26 23:59:59 |                 |          |               |
| Order List                                            |                  |                              |                 |          |               |
| Action                                                | Customer Name    | Number                       | Survey Order Id | Order ID | Survey Status |
| <u>CheckIn CheckOut Process Cancel</u> CustDet<br>ail | TestInternet 005 | FTTH21100022                 | 10121138        | 0        | In Survey     |

# ຈະມີໜ້າຂໍ້ມູນລູກຄ້າຂຶ້ນມາ > ເລືອກ E-Document > ກິດ Add>ໃສ່ຊື່ > Browse > Save

|                             | TestInternet 005             |                                                    |
|-----------------------------|------------------------------|----------------------------------------------------|
|                             | ID Type                      | Citizenship                                        |
|                             | Gender                       | Male                                               |
|                             | Customer ID                  | 10001729800                                        |
| Image                       | Permanent Address            | test,Vientaine Municipality,Vienta<br>Municipality |
| > I want <u>New (</u>       | Connection New Accou         | unt                                                |
| Subscription                | •                            |                                                    |
| Subscription<br>Interaction |                              |                                                    |
| E-Document<br>Account       | /ice Number                  | User Name                                          |
| Order Query                 |                              |                                                    |
| E-Document 👻                |                              |                                                    |
| Subscription List           | Attachment List Webpage Dia  | log                                                |
| Subscriber ID               | Service • Attachment Details |                                                    |
|                             | Attachment Name              |                                                    |
|                             | File Name                    | Browse                                             |
| Attachment List<br>Action   | Remarks                      | Save                                               |

ຄຸ່ມືນຳໃຊ້ລະບົບ CRM BOsS ສຳລັບ INTERNET-LEASELINE

٥,

scribe

N N

► H

 > (ສໍາລັບທີມສໍາຫຼວດ Survey) ກໍານົດ Start Date > End Date > Search > ກົດ <u>CheckIn</u> > ພາຍຫຼັງສໍາຫຼວດແລ້ວຖ້າຜ່ານກົດ <u>Checkout</u> > ເພີ່ມເອກະສານລົງລະບົບ > Confirm
 - ແຕ່ຖ້າສໍາຫຼວດບໍ່ຜ່ານແມ່ນ ກົດ <u>Cancel</u>

| ſ | Survey Register Survey Query               |                            |               |                    |             |               |  |
|---|--------------------------------------------|----------------------------|---------------|--------------------|-------------|---------------|--|
|   | Search Condition                           |                            |               | Show               | History     | Search        |  |
|   | Customer Name TestInter                    | net 005                    | Survry Status | ~                  |             | Number        |  |
|   | Start Date 2019-11-                        | 01 00:00:00                | End Date 2    | 019-11-26 23:59:59 |             |               |  |
|   | Order List                                 |                            |               |                    |             |               |  |
|   | Action                                     | Customer Name              | Number        | Survey Order Id    | Order ID    | Survey Status |  |
|   | Checklin CheckOut Process Cancel Cu<br>ail | IstDet<br>TestInternet 005 | FTTH21100022  | 10121138           | 0           | In Survey     |  |
|   | Action                                     | Customer                   | Name          | Number             | Survey Orde | er Id O       |  |
| l | Checkin CheckOut Brocess                   | 🗿 Webpage Dialog           | <i>b</i>      |                    |             |               |  |
|   | ail                                        | Attachment Details         |               |                    |             |               |  |
|   | <                                          | Attachment Na              | ame           |                    |             |               |  |
|   |                                            | File Na                    | ame           |                    | Browse      |               |  |
|   |                                            | Rem                        | arks          |                    |             |               |  |
|   |                                            |                            |               | Confirm            | ]           |               |  |

> (ສໍາລັບທີມການຂາຍ CSR) Customer > Order management > Survey Order > Process

| Action                                  | Customer Name    | Number       |
|-----------------------------------------|------------------|--------------|
| Checkin CheckOut Process Cancel CustDet | TestInternet 005 | FTTH21100022 |

ຈ້ຳມີຄ່າຕິດຕັ້ງ ຫຼື ຄ່າສາຍແມ່ນໃຫ້ເລືອກ 🗹 Installation Fee ຖ້າບໍ່ມີແມ່ນກີດ Submit Customer × Survey Register × TestInternet 005 × New Connection × Subscriber Information Contact Number 2022222222222 Contact Name TestInternet 005 Service Password Confirm Password Access Mode Select Offer Offer Q × Select Offer -- Webpage Dialog Search Offer Selected Offer List Action 0 Offer Name Start Date Contract Period Pay Type De 1 FTTH economic 307 FTTH economic 30720k 2019-11-26 16:54:00 99 Month PrePaid < > Product List Product Name Pay Type Description Speed 30720-30720 PrePaid Speed 30720-30720 Offer Category Broadband Password PrePaid Broadband Password Offer Installation Fee PrePaid Additional Installation Fee PrePaid ຄ່າຕິດຕັ້ງ ຄ່າສາຍເພີ່ມ Account Information Account TestInternet 005 Q Remarks Delegate Name ID Type Remarks Submit Cancel

| ≻ | ກໍລະນີ | ມີ | ຄ່າຕິດຕັ້ງ | installation fee |  |
|---|--------|----|------------|------------------|--|
|---|--------|----|------------|------------------|--|

#### Product List

|   | Product Name                | Pay Type |
|---|-----------------------------|----------|
| ✓ | Broadband Password          | PrePaid  |
| ✓ | Speed 1024-1024             | PrePaid  |
|   | Additional Installation Fee | PrePaid  |
| ✓ | Installation Fee            | PrePaid  |
|   | 2                           |          |

# W click ໃສ່ ຫ້ອງຈຳນວນເງິນ > ກຳນົດຈຳນວນເງິນຄ່າຕິດຕັ້ງຕົວຈິງໃສ່ > OK >Submit > OK

| Service Number FTTH21100                                                                                                    | 023 * Discount Mo                                                             | onths E                              | iscount Price                 | Discount Curren                        | cy KIP                                                                                       |                |
|----------------------------------------------------------------------------------------------------|-------------------------------------------------------------------------------|--------------------------------------|-------------------------------|----------------------------------------|----------------------------------------------------------------------------------------------|----------------|
|                                                                                                    |                                                                               |                                      |                               |                                        |                                                                                              |                |
| Charge Information                                                                                                    |                                                                               |                                      |                               | Total                                  | Amount 600000 Payment                                                                        | Currency K     |
| Offer Name                                                                                                    | Product Name                                                                  | Charge Information                   | Service Number                | Receivable                             | Discount                                                                                     |                |
| TTH economic 1024kbps 10                                                                                                    |                                                                               |                                      |                               |                                        |                                                                                              |                |
| 000kip 1adv Prepaid ETL st                                                                                                    | Installation Fee                                                              | Installation Charge                  | FTTH21100023                  | 600000.00                              | 0.00                                                                                         |                |
|                                                                                                    |                                                                               |                                      | Entry of                      | Promotive Charge W                     | ebpage Dialog 📃 🔜                                                                            |                |
|                                                                                                    |                                                                               |                                      | Promotive                     | Charge                                 |                                                                                              | 50 H           |
|                                                                                                    |                                                                               |                                      |                               | Receivable Amount60                    | 0000.00                                                                                      |                |
| Account Information                                                                                                    |                                                                               |                                      |                               | Discount Amount                        | 0                                                                                            |                |
| Account Tests                                                                                                    | 88 bbbb Q                                                                     |                                      |                               | Discount Reason                        |                                                                                              |                |
|                                                                                                    |                                                                               |                                      |                               | Tax Set (                              |                                                                                              |                |
| Remarks                                                                                                    |                                                                               |                                      |                               | ок                                     | Bolidar O'Hobor                                                                              | 1              |
| Delegate Name                                                                                                    |                                                                               | ID                                   | Туре                          |                                        |                                                                                              |                |
| Remark                                                                                                    | s                                                                             |                                      |                               |                                        |                                                                                              |                |
|                                                                                                    |                                                                               |                                      |                               |                                        |                                                                                              |                |
|                                                                                                    |                                                                               | SI                                   | ubmit Car                     |                                        |                                                                                              |                |
| harge Information                                                                                                    | 1                                                                             |                                      |                               |                                        |                                                                                              | Total A        |
| Charge Information<br>fer Name<br>onomic 1024kbps 10                                                                                                    | Product Name                                                                  | Charge Inforr                        | nation Se                     | rvice Number                           | Receivable                                                                                   | Total A        |
| Charge Information<br>fer Name<br>momic TOZ4K0PS TO<br>lady Prepaid ETL st                                                                                                    | Product Name                                                                  | Charge Inform                        | nation Se                     | rvice Number<br>21100023               | Receivable                                                                                   | Total A        |
| Charge Information<br>fer Name<br><del>momic 1024kops 10</del><br>ladv Prepaid ETL st                                                                                                    | Product Name                                                                  | Charge Inforr                        | nation Se<br>FTTH2            | rvice Number<br>21100023               | Receivable<br>600000.00                                                                      | Total A        |
| Charge Information<br>fer Name<br>momic 1024kops 10<br>ladv Prepaid ETL st                                                                                                    | Product Name<br>Installation Fee                                              | Charge Inforr                        | nation Se<br>FTTH2            | rvice Number<br>21100023               | Receivable<br>600000.00                                                                      | Total A        |
| Charge Information<br>ffer Name<br>onomic 1024k0ps 10<br>1adv Prepaid ETL st                                                                                                    | Product Name                                                                  | Charge Inforr<br>Installation Charge | nation Se<br>FTTH2            | rvice Number<br>21100023<br>Message fr | Receivable<br>600000.00                                                                      | Total A        |
| Charge Information<br>ffer Name<br>oniomic 1024k0ps 10<br>1adv Prepaid ETL st                                                                                                    | Product Name<br>Installation Fee                                              | Charge Inforr<br>Installation Charge | nation Se<br>FTTH2            | 21100023                               | Receivable<br>600000.00<br>om webpage                                                        | Total A        |
| Charge Information<br>ffer Name<br>onomic 1024k0ps 10<br>1adv Prepaid ETL st                                                                                                    | Product Name                                                                  | Charge Inforr<br>Installation Charge | nation Se<br>FTTH2            | rvice Number<br>21100023<br>Message fr | Receivable<br>600000.00<br>om webpage                                                        | Total A<br>0.0 |
| Charge Information<br>ffer Name<br>onomic 1024k0ps 10<br>1adv Prepaid ETL st<br>C<br>Account Information                                                                                                    | Product Name                                                                  | Charge Inforr                        | nation Se<br>FTTH2            | rvice Number<br>21100023<br>Message fr | Receivable<br>600000.00<br>om webpage<br>Confirm to submit?                                  | Total A<br>0.0 |
| Charge Information<br>ffer Name<br>onomic 1024k0ps 10<br>ladv Prepaid ETL st<br>C<br>Account Information<br>Account                                                                                                    | n<br>Product Name<br>Installation Fee                                         | Charge Inforr<br>Installation Charge | nation Se<br>FTTH2            | rvice Number<br>21100023<br>Message fr | Receivable<br>600000.00<br>rom webpage<br>Confirm to submit?                                 | Total A<br>0.0 |
| Charge Information<br>fer Name<br>onomic 1024k0ps 10<br>ladv Prepaid ETL st<br>C<br>Account Informatic<br>Account                                                                                                    | n<br>Product Name<br>Installation Fee                                         | Charge Inforr<br>Installation Charge | nation Se<br>FTTH2            | rvice Number<br>21100023<br>Message fr | Receivable<br>600000.00<br>rom webpage<br>Confirm to submit?                                 | Total A<br>0.0 |
| Charge Information<br>fer Name<br>priomic 1024k0ps 10<br>ladv Prepaid ETL st<br>C<br>Account Information<br>Account                                                                                                    | n<br>Product Name<br>Installation Fee                                         | Charge Inforr<br>Installation Charge | nation Se<br>P FTTH2          | rvice Number<br>21100023<br>Message fr | Receivable<br>600000.00<br>om webpage<br>Confirm to submit?                                  |                |
| Charge Information<br>fer Name<br>promit: 1024k0ps 10<br>ladv Prepaid ETL st<br>c<br>Account Information<br>Account [<br>Remarks<br>Delegate Name                                                                                                    | n<br>Product Name<br>Installation Fee                                         | Charge Inforr<br>Installation Charge | nation Se<br>FTTH2            | rvice Number<br>21100023<br>Message fr | Receivable       600000.00       om webpage       Confirm to submit?       OK     Categories | Total A<br>0.0 |
| Charge Information<br>fer Name<br>promic 1024k0ps 10<br>ladv Prepaid ETL st<br>c<br>Account Information<br>Account [<br>Remarks<br>Delegate Name                                                                                                    | Product Name Installation Fee                                                 | Charge Inforr Installation Charge    | nation Se<br>FTTH2<br>ID Type | rvice Number<br>21100023<br>Message fr | Receivable       600000.00       om webpage       Confirm to submit?       OK     Categories | Total A<br>0.0 |
| Charge Information<br>ffer Name<br>momic 1024k0ps 10<br>ladv Prepaid ETL st<br>c<br>Account Information<br>Account [<br>Remarks<br>Delegate Name<br>Re                                                                                                    | n<br>Product Name<br>Installation Fee                                         | Charge Inforr Installation Charge    | nation Se<br>FTTH2<br>ID Type | rvice Number<br>21100023<br>Message fr | Receivable       600000.00       om webpage       Confirm to submit?       OK     Categories | Total A<br>0.0 |
| Charge Information<br>fer Name<br>promic 1024k0ps 10<br>ladv Prepaid ETL st<br>c<br>Account Information<br>Account [<br>Account ]<br>Account [<br>Account ]<br>Account ]<br>Account | n<br>Product Name<br>Installation Fee<br>L <sub>3</sub><br>on<br>Test888 bbbb | Charge Inforr                        | nation Se<br>FTTH2<br>ID Type | rvice Number<br>21100023               | Receivable       600000.00       om webpage       Confirm to submit?       OK                | Total A<br>0.0 |
| Charge Information<br>fer Name<br>monitor 1024k0ps 10<br>ladv Prepaid ETL st<br>c<br>Account Information<br>Account [<br>Account ]<br>Account [<br>Account ]<br>Account ]<br>Accoun | n<br>Product Name<br>Installation Fee                                         | Charge Inforr                        | nation Se<br>FTTH2<br>ID Type | rvice Number<br>21100023               | Receivable       600000.00       om webpage       Confirm to submit?       OK     Categories | Total A<br>0.0 |

ຄູ່ມືນຳໃຊ້ລະບົບ CRM BOsS ສຳລັບ INTERNET-LEASELINE

# ກົດ Submit > ຈະມີໝຳຕ່າງຮັບເງິນຂຶ້ນມາ ກົດ Pay > OK > Print > Ok

| ເຈົ້າຂອງເລກໜາບ                                                                  | ຜູ້ຂາຍ                                                                                                    | ຜູ້ກວດສອບໜີສີ                             | ູ ຜູ້ອະນຸມັດ             | ຜູ້ຮັບເງິນ                         |                                         |
|---------------------------------------------------------------------------------|----------------------------------------------------------------------------------------------------|-------------------------------------------|--------------------------|------------------------------------|-----------------------------------------|
| ເຊັ່ນ                                                                           | ເຊັນ                                                                                                    | រដ័ប                                      | ເຊັນ                     | ເຊັນ                               |                                         |
| (ຊື່ແຈ້ງsaylom,Chan<br>ວັນທີ//                                                  | ເຕີລຣ໌ພີ່ນີ້                                                                                                    | cipality ທີ່ອີກັtaine Municip<br>ວັນທີ່// | ality (ຊີແຈ້ງ<br>ວັນອີ// | ) (ຊິແຈ້ງ<br>ວັນອີ/                |                                         |
| ອຫອ                                                                             | ງປູ່ຖະໜົນ<br>ເລະສັບ: (+856)<br>(020)<br>Print                                                                               | : ບັນ; ບັນ; ໂທລະສ<br>; ໂທລະສ<br>Submit    | tDet                     | ; #203<br><br>, (020)              |                                         |
|                                                                                 |                                                                                                    |                                           |                          |                                    |                                         |
| ment Webpage l                                                                  | Dialog                                                                                                    |                                           |                          |                                    | -                                       |
| ment Webpage I<br>ccount Informat<br>Total<br>Receivable                        | Dialog<br>ion<br>Amount (KIP) 60000<br>Amount (KIP) 60000                                                                   | 00                                        | F                        | Promotion/Discoun                  | t (KIP) 0.00                            |
| ment Webpage I<br>ccount Informat<br>Total<br>Receivable<br>Receivad J          | Dialog<br>ion<br>Amount (KIP) 60000<br>Amount (KIP) 60000<br>Amount (KIP) 60000                                             | 00                                        | F                        | Promotion/Discoun                  | t (KIP) 0.00                            |
| ment Webpage I<br>ccount Informat<br>Total<br>Receivable<br>Received J<br>Chequ | Dialog<br>ion<br>Amount (KIP) 60000<br>Amount (KIP) 60000<br>Amount (KIP) 60000<br>amount (KIP) 60000<br>amount (KIP) 60000 | 00<br>00<br>00<br>urrency Me              | F<br>*                   | Promotion/Discoun<br>Exchange Rate | t (KIP) 0.00                            |
| ment Webpage I<br>ccount Informat<br>Total<br>Receivable<br>Receivable          | Dialog<br>ion<br>Amount (KIP) 60000<br>Amount (KIP) 60000<br>Amount (KIP) 60000<br>Bank C                                   | 00<br>00<br>urrency Me                    | * * Paid success         | Promotion/Discoun<br>Exchange Rate | e (KIP) 0.00<br>e (KIP) 1<br>Pay Cancel |

| C201911272195747                                                                                                    | (enneu<br>Tuili 1 :                         | ມູນຄ່າເພີ່ມ)<br>ສຳລັບລູກຄຳ                 |                                       | ລະຫັດ<br>ເລກຍີ<br>ເລກປະ       | ະ ການ/2019<br>ຈຳຄົວຕູເສຍອາກ | enr: 680803605-9- |
|----------------------------------------------------------------------------------------------------|---------------------------------------------|--------------------------------------------|---------------------------------------|-------------------------------|-----------------------------|-------------------|
| Name Test888 bbbb<br>WAddress saylom,Chanthabuly,Vientaine Municip<br>and Wenogram Municipality                                                            | Traviduri<br>ality Vientairie<br>Sufficient | fel.No.<br>account No.<br>m/Bill date :    | FTTH21100<br>Test888 bbl<br>28-Nov-19 | 023 📖                         | ₩Ref.                       | ŋ                 |
| anemna/Descriptions                                                                                                    | ຄວມຫລຸດ%                                    | Buffe/Kip                                  | Burno/Bath                            | Buloantist                    | GUUOD/CNY                   | ROUPU/Total Kip   |
| Installation Charge                                                                                                    | 0                                           | 600,000                                    | 0                                     | D                             | D                           | 600,000           |
| อมมูนต่ำ :                                                                                                    | Til                                         | - And                                      | 71                                    |                               |                             | 545,455           |
| ດຕາອາກອນມູນຕ່ຳເພີ່ມ 10% ເປັນຈຳນວນທຶນ                                                                                                    | 1122                                        | -                                          | 5 100                                 |                               |                             | 54,545            |
| ວມ ມຸນຄ່າທັງໝິດ :                                                                                                    | 200                                         | 120                                        | 0.0                                   |                               | 16163                       | 600,000           |
| າມວນເງິນຊຽນເປັນຄິວໜຶ່ງສີ: (ທົກແອນ ກັບ)<br>ມີ ອິນສົດແລະ   ຄຳນັນມີຫລາກການDada Back<br>  ເຮັບການບາການດີ begin ອີກລາຍ<br>  Organ Carol (Vice Masor) ອີດແກ Name | »firm                                       | Bollowith<br>house No.<br>feedated and No. | meh                                   | turi<br>ວັນທີ່/Dat<br>ຊື່ແທນກ | DuBAC No                    |                   |
| Deba Caul ຢູ່/Cust Name<br>ອັດຕາແລະບ່ຽນ/Exchange Rate. ກີc/Bai<br>ເ <u>ຄົາເຕືອນ:</u> ກະລຸນາກວດເບິ່ງຄວາມຖືກຕ້ອງ ກອນອອກຈາກ                                   | ອະຫັດປັດ/Card<br>h: 289.73<br>ບອນຈາຍເງິນ.   | No:<br>BRO/USD:                            | 8,893.00                              | 800070700<br>000NY 1,274      | Name<br>.00 gillu@uth       | superadmin        |
| Saylom Rd 0100 P O Box. 7953 Vientiane Lao PDR                                                                                                    |                                             | Tei : (i                                   | 856) 21 260015                        | Fax : (856) 21                | 260051.E-mail : h           | o@etilao.com      |
|                                                                                                    |                                             |                                            | Titter                                | unclininte und                | ine nen Gel                 | ALC: NOT          |

| Message fr | om webpage                                                   | ×                            |
|------------|--------------------------------------------------------------|------------------------------|
| Â          | Customer Test888 bbbb[10001729810]Subr<br>is[18000045090602] | nitted successfully.Order ID |
|            |                                                              | ОК                           |

# ກໍລະນີ ບໍ່ມີຄ່າຕິດຕັ້ງ There is no installation fee

#### Product List

| Product Name                | Pay Type |
|-----------------------------|----------|
| Speed 30720-30720           | PrePaid  |
| Broadband Password          | PrePaid  |
| Installation Fee            | PrePaid  |
| Additional Installation Fee | PrePaid  |

#### ັກ ຳດ Submit > OK > Submit > Ok

| Service Number FTTH2110002                                                      | 2 * Discount Months | Disco                | unt Price       |
|---------------------------------------------------------------------------------|---------------------|----------------------|-----------------|
| Charge Information                                                              | 2                   | Message from webpage |                 |
| Offer Name                                                                      | Product Name        | Confirm to submit?   | e Number<br>ed. |
|                                                                                 |                     | OK Car               | ncel            |
| Account Information                                                             | l                   |                      |                 |
| Account Information                                                             | rnet 005            |                      |                 |
| Account Information<br>Account TestInter                                        | met 005             |                      |                 |
| Account Information<br>Account TestInter<br>Remarks<br>Delegate Name<br>Remarks | met 005             | ID Type              | J               |

| 1. |                                     |                                     |                                    | -2011               | ບັນເງິນທັງໝົດ    |                |
|----|-------------------------------------|-------------------------------------|------------------------------------|---------------------|------------------|----------------|
|    | ດົນທຳນຽນ/ຄ່າໃຊ້ຈໍ                   | າຍຕ່າງໆ0.0                          |                                    |                     |                  |                |
|    | ເຈົ້າຂອງເລກໜາຍ                      | ບູ້ຂາຍ                              | ຜູ້ກວດສອ                           | ບໜີສິນ              | ຜູ້ອະນຸມັດ       |                |
|    | ເຊັນ                                | ផ្ស័ប                               | ເຊັນ                               |                     | ເຊັນ             | .63            |
|    | (ຊິແຈ້ງtest/Vientaine<br>ວັນທີ///   | : Muĥićipality,Vientain<br>ວັນທີ//  | e-Mùn໌ເຊື່ອີລໍ້າty,Vien<br>ວັນທີ່/ | taine Mur           | ກີ່ເຊິ່ງລີ່ມີຍັງ | ) (i           |
|    | ອຫອ;ຄື<br>ຕູ້ຢູນ;ໄຫ<br>ການທະຫານ ( ) | ບໍ່ຖະໜຶ່ນ<br>ລະສັບ: (+856)<br>Print | ; inu;<br>Submit                   | ໂຫລະສານ<br>ທ່າວນໃນໄ | : (+856)<br>(    | ;<br>;<br>; (0 |

> (ສໍາລັບທີມ NSD) Customer > Order management > NSD Order > ກໍານົດ Start Date > End
 Date > Search

| Bulletin × Customer × NSD Order ×              |                                                   |
|------------------------------------------------|---------------------------------------------------|
| Order Management                               |                                                   |
| Unsubscribe Vas Query                          | <ul> <li>New Connection</li> </ul>                |
| Survey Query                                   | <ul> <li>Order Query</li> </ul>                   |
| Order Report                                   | <ul> <li>E-Document Log</li> </ul>                |
| <ul> <li>Status Change</li> </ul>              | <ul> <li>Offer Change Query</li> </ul>            |
| Fee Collection Detail Report                   | <ul> <li>Fee Collection Summary Report</li> </ul> |
| Deposit Management                             | <ul> <li>Network Outage</li> </ul>                |
| <ul> <li>One-time Charge Collection</li> </ul> | <ul> <li>Terminated Subscriber Query</li> </ul>   |
| <ul> <li>Provisioning Result Query</li> </ul>  | <ul> <li>Service Center Statistics</li> </ul>     |
| <ul> <li>Reversal Transaction</li> </ul>       | <ul> <li>Receipt Detail Report</li> </ul>         |
| <ul> <li>Summary of Charge</li> </ul>          | <ul> <li>Detail of Charge</li> </ul>              |
| <ul> <li>Adjustment Report</li> </ul>          | <ul> <li>Account Level Discount Query</li> </ul>  |
| <ul> <li>SOAP User Maintain</li> </ul>         | <ul> <li>Financial Confirmation</li> </ul>        |
| Installation Order                             | <ul> <li>NSD Order</li> </ul>                     |
| MDF Order                                      | CO-Sale Order                                     |
| Province Branch Order                          |                                                   |

ກົດໃສ່ Service Number ທີ່ຈະປະຕິບັດ > ກົດ Detail ເພື່ອເບິ່ງຂໍ້ມູນ

| arch Condition            |                                                                                                    |                                                                                                    |                                                                                                    |                                                                                                    |                                                                                                    |                                                                                                    |                                                                                                    |
|---------------------------|----------------------------------------------------------------------------------------------------|----------------------------------------------------------------------------------------------------|----------------------------------------------------------------------------------------------------|----------------------------------------------------------------------------------------------------|----------------------------------------------------------------------------------------------------|----------------------------------------------------------------------------------------------------|----------------------------------------------------------------------------------------------------|
| Start Servic              | e No.                                                                                                    |                                                                                                    | End Serv                                                                                                    | vice No.                                                                                                    |                                                                                                    |                                                                                                    | C                                                                                                    |
| Ord                       | der ID                                                                                                    |                                                                                                    | Operati                                                                                                    | ng Staff                                                                                                    |                                                                                                    | Q                                                                                                    |                                                                                                    |
| Start                     | Date 2019-11-26                                                                                                    |                                                                                                    | E                                                                                                    | nd Date 2019                                                                                                    | -11-26                                                                                                    |                                                                                                    |                                                                                                    |
| ler List                  |                                                                                                    |                                                                                                    |                                                                                                    |                                                                                                    |                                                                                                    |                                                                                                    |                                                                                                    |
| stomer Name               | Service wumber                                                                                                    | Opera                                                                                                    | tion Name                                                                                                    | Operati                                                                                                    | ng Staff                                                                                                    | Orde                                                                                                    | er ID                                                                                                    |
| nternet 005               | FTTH21100022                                                                                                    | Broadband N                                                                                                    | ew Connection                                                                                                    | superadmi                                                                                                    | n                                                                                                    | 180000450                                                                                                    | )90601 L                                                                                                    |
| ບພາວັນ ຈັນໂທ<br>0121)     | ADSL21087132                                                                                                    | Relocation                                                                                                    |                                                                                                    | superadmi                                                                                                    | n                                                                                                    | 180000448                                                                                                    | 366056 (                                                                                                    |
|                           |                                                                                                    |                                                                                                    |                                                                                                    |                                                                                                    |                                                                                                    |                                                                                                    | Tatal                                                                                                    |
|                           |                                                                                                    |                                                                                                    |                                                                                                    | _                                                                                                    |                                                                                                    |                                                                                                    | Total                                                                                                    |
|                           |                                                                                                    | Milestone E                                                                                                    | Detail                                                                                                    | Expo                                                                                                    | rt Print                                                                                                    | Exp                                                                                                    | ort as Excel                                                                                                    |
| er Details S              | ubscriber Attribut                                                                                                    | es Charge In                                                                                                    | formation W                                                                                                    | ork Flow                                                                                                    | Modificatio                                                                                                    | on Detail                                                                                                    |                                                                                                    |
| der Details               |                                                                                                    |                                                                                                    |                                                                                                    |                                                                                                    |                                                                                                    |                                                                                                    |                                                                                                    |
| Тур                       | е                                                                                                    | Role                                                                                                    | Name                                                                                                    |                                                                                                    | Subscriber                                                                                                    | At                                                                                                    |                                                                                                    |
| ⊒ <del>(_]</del> Subscrib | er Order                                                                                                    |                                                                                                    | TestInternet 00                                                                                                    | 05                                                                                                    |                                                                                                    | FT                                                                                                    |                                                                                                    |
| 🗄 😋 Plann                 | ing Order                                                                                                    | Fixed-line Broad band Role                                                                                                    | FTTH econom<br>bps 0kip 1adv<br>d VIP                                                                                                    | ic 30720k<br>Prepai                                                                                                    | TestInternet                                                                                                    | 00                                                                                                    |                                                                                                    |
| - 📄 Pro                   | oduct Order                                                                                                    |                                                                                                    | Speed 30720-3                                                                                                    | 30720                                                                                                    |                                                                                                    |                                                                                                    |                                                                                                    |
| D                         | aduat Order                                                                                                    |                                                                                                    | Broadband Da                                                                                                    | coword                                                                                                    |                                                                                                    |                                                                                                    |                                                                                                    |
|                           | arch Condition<br>Start Servic<br>Orc<br>Start<br>der List<br>stomer Name<br>Internet 005<br>ເວພາວັນ ຈັນໂທ<br>0121)<br>er Details Si<br>rder Details<br>Si<br>rder Details Typ<br>ເອີ ເວີ Subscrib | arch Condition<br>Start Service No. Order ID<br>Start Date 2019-11-26<br>Mer List<br>stomer Name Service Jumber<br>nternet 005 FTTH21100022<br>ADSL21087132<br>order Details Subscriber Attribut<br>rder Details Type<br>Composition Order<br>Composition Order | Arch Condition Start Service No. Order ID Start Date 2019-11-26 Total Service Attmber Opera nternet 005 FTTH21100022 Broadband N ADSL21087132 Relocation Milestone D Milestone D Milestone D Milestone D Type Role Charge In Type Role Charge In Fixed-line Broadc band Role Product Order Charge In Fixed-line Broadc Charge In Charge In Charge II Charge II Char | Arch Condition  Start Service No. Order ID Operati Start Date 2019-11-26  Arch Condition  Start Date 2019-11-26  Arch Conder Date  FTTH21100022 Broadband New Connection Dubyo ວັນ ວັນໃຫ ADSL21087132 Relocation  Milestone Detail Details  Milestone Detail Details  Type Role Name Charge Information W  rder Details Type Role Name Fixed-line Broad band Role FTTH econom bps 0kip 1adv d VIP Product Order Product Order Product | Arch Condition<br>Start Service No.<br>Order ID<br>Start Date 2019-11-26<br>End Date 2019<br>Her List<br>stomer Name Service wumber Operation Name Operation<br>thermet 005<br>FTTH 21100022<br>Broadband New Connection Superadmi<br>ADSL21087132<br>Relocation Superadmi<br>Charge Information Work Flow<br>rder Details<br>Subscriber Attributes Charge Information Work Flow<br>rder Details<br>Type Role Name<br>Generation Superadmi<br>Fixed-line Broad<br>band Role FTTH economic 30720k<br>bps 0kip 1adv Prepai<br>d VIP | start Condition         Start Service No.         Order ID         Start Date 2019-11-26         Ber List         stomer Name         Service Number         Operation Name         Operation Staff         Internet 005         FTTH21100022         Broadband New Connection         superadmin         otion 301 2019         Internet 005         FTTH21100022         Broadband New Connection         superadmin         otion 301 2010         ADSL21087132         Relocation         superadmin             otion 301 2010             Internet 005         FTTH21100022         Broadband New Connection         superadmin             Internet 005         FTH Perint             Internet Details             Subscriber Attributes         Charge Information             Internet 005         FTH Perint         Subscriber Order             Internet 005         Fixed-line Broad | start Condition         Start Service No.         Order ID         Start Date 2019-11-26         Start Date 2019-11-26         End Date 2019-11-26         Iter List         stomer Name       Service No.         Operating Staff       Order         Iter List         stomer Name       Service No.         Iter List         stomer Name       Service No.         Iter List         stomer Name       Service No.         Iter List         stomer Name       Service No.         Iter List         stomer Name       Service No.         Iter List         stomer Name       Service No.         Operating Staff       Order         Iter List       Broadband New Connection       superadmin         ADSL21087132       Relocation       superadmin         Relocation       Superadmin       180000448         Milestone Detail       Details       Export         Print       Export       Print       Export         or Details       Subscriber Attributes       Charge Information       Work Flow       Modification Detail         Ofer Details       Subscriber Order       F |

- ໃນຫ້ອງ Name(Order Detail) : ຈະມີ ຂື່ລູກຄ້າ, package , speed
- Subscriber Attributes ຈະມີ ລະຫັດ, ຊື່ ແລະ ເບີຕິດຕໍ່ລຸກຄຳ

| Order Details  | Subscriber Attributes | Charge Inf | ormation   | Work Fl     | ow    | Modification D |
|----------------|-----------------------|------------|------------|-------------|-------|----------------|
| • Subscriber   | Attributes            |            |            |             |       |                |
|                | Attribute Name        |            |            | Attribute \ | Value |                |
| Country Code   |                       |            | 11         |             |       |                |
| Password       |                       |            | 47125102   | 2           |       |                |
| Contact Name   |                       | 5          | TestInterr | net 005     |       |                |
| Address Id     |                       |            | 10000275   | 5264        |       |                |
| Contact Number | r                     |            | 20222222   | 22222       |       |                |
| Confirm Passwo | ord                   |            | 47125102   | 2           |       |                |

ອັງຈາກໄດ້ຂໍ້ມູນລູກຄ້າແລ້ວທຳການ Configure ໂດຍກິດ Milestone Detail > CheckIn > ok

| Start Ser                                                                                                    | vice No.                                                                                                    |                                                                                           | End Servic | e No.                       |                                                  |                                                                                  |
|----------------------------------------------------------------------------------------------------|----------------------------------------------------------------------------------------------------|-------------------------------------------------------------------------------------------|------------|-----------------------------|--------------------------------------------------|----------------------------------------------------------------------------------|
| c                                                                                                    | order ID                                                                                                    |                                                                                           | Operating  | Staff                       |                                                  | Q                                                                                |
| St                                                                                                    | art Date 2019-11-26                                                                                                    |                                                                                           | End        | Date 2019-11-26             | j                                                |                                                                                  |
| Order List                                                                                                    |                                                                                                    |                                                                                           |            |                             |                                                  |                                                                                  |
| Customer Name                                                                                                    | Service wumber                                                                                                    | Operation N                                                                               | ame        | Operating Sta               | Iff                                              | Order ID                                                                         |
| TestInternet 005                                                                                                    | FTTH21100022                                                                                                    | Broadband New Co                                                                          | nnection   | superadmin                  | 1                                                | 8000045090601                                                                    |
| ນ. ທິບພາວັນ ຈັນໂທ<br>(ອທອ 0121)                                                                                                    | ADSL21087132                                                                                                    | Relocation                                                                                |            | superadmin                  | 1                                                | 8000044866056                                                                    |
| <                                                                                                    |                                                                                                    |                                                                                           |            |                             |                                                  |                                                                                  |
|                                                                                                    |                                                                                                    | -                                                                                         |            |                             |                                                  |                                                                                  |
|                                                                                                    |                                                                                                    |                                                                                           |            |                             |                                                  |                                                                                  |
| Milestone                                                                                                    |                                                                                                    |                                                                                           |            |                             |                                                  |                                                                                  |
| Milestone                                                                                                    | Number FTTH211                                                                                                    | 00022                                                                                     |            |                             | Surevy Id                                        | 10121138                                                                         |
| Milestone                                                                                                    | Number FTTH211<br>State Waiting in                                                                                                    | 00022<br>Istall                                                                           |            |                             | Surevy Id<br>Service                             | 10121138<br>Broadband New                                                        |
| Milestone<br>Milestone deta                                                                                                    | Number FTTH211<br>State Waiting in                                                                                                    | 00022<br>nstall                                                                           |            |                             | Surevy Id<br>Service                             | 10121138<br>Broadband New                                                        |
| Milestone Milestone detail                                                                                                    | Number FTTH211<br>State Waiting ir<br>Is<br>e Name                                                                                                    | 00022<br>Install<br>Opreator Name                                                         | Messag     | e from webpag               | Surevy Id<br>Service                             | 10121138<br>Broadband New                                                        |
| Milestone Milestone detai EQ Milestor 1 Create outside                                                                                           | Number FTTH211<br>State Waiting ir<br>Is<br>e Name<br>survey                                                                                                    | 00022<br>hstall<br>Opreator Name<br>superadmin                                            | Messag     | e from webpag               | Surevy Id<br>Service<br>ge                       | 10121138<br>Broadband New<br>X<br>2019-11                                        |
| Milestone Milestone detail EQ Milestor Create outside SEQ Surveyor chec                                                                          | Number FTTH211<br>State Waiting ir<br>Is<br>e Name<br>survey<br>k in                                                                                                    | 00022<br>nstall<br>Opreator Name<br>superadmin<br>superadmin                              | Messag     | e from webpag               | Surevy Id<br>Service<br>ge                       | 10121138<br>Broadband New<br>2019-11<br>2019-11                                  |
| Milestone Milestone detail Milestone detail Create outside SEQ Milestor Create outside Surveyor chec Guide Surveyor chec Completed Surveyor chec | Number FTTH211<br>State Waiting ir<br>State Waiting ir<br>State Wa | 00022<br>Install<br>Opreator Name<br>superadmin<br>superadmin<br>superadmin               | Messag     | e from webpag<br>Check In S | Surevy Id<br>Service<br>ge                       | 10121138<br>Broadband New<br>2019-11<br>2019-11<br>2019-11                       |
| Milestone<br>Milestone detai<br>SEQ Milestor<br>1 Create outside<br>2 Surveyor chec<br>3 Completed Su<br>4 Payment com                           | Number FTTH211<br>State Waiting ir<br>Is<br>e Name<br>survey<br>k in<br>rvey 0<br>bleted                                                                                                    | 00022<br>Install<br>Opreator Name<br>Superadmin<br>Superadmin<br>Superadmin<br>Superadmin | Messag     | e from webpag<br>Check In S | Surevy Id<br>Service<br>ge                       | 10121138<br>Broadband New<br>2019-11<br>2019-11<br>2019-11<br>2019-11            |
| Milestone<br>Milestone detail<br>SEQ Milestor<br>1 Create outside<br>2 Surveyor chec<br>3 Completed Su<br>4 Payment comp                         | Number FTTH211<br>State Waiting ir<br>Is<br>e Name<br>survey<br>k in<br>rvey<br>oleted                                                                                                    | 00022<br>Install<br>Opreator Name<br>superadmin<br>superadmin<br>superadmin               | Messag     | e from webpag<br>Check In S | Surevy Id<br>Service<br>ge<br>Guccessfully       | 10121138<br>Broadband New<br>2019-11<br>2019-11<br>2019-11<br>2019-11            |
| Milestone<br>Milestone detail<br>EQ Milestor<br>1 Create outside<br>2 Surveyor chec<br>3 Completed Su<br>4 Payment comp                          | Number FTTH211<br>State Waiting in<br>Is<br>e Name<br>survey<br>k in<br>rvey<br>bleted                                                                                                    | 00022<br>Install<br>Opreator Name<br>superadmin<br>superadmin<br>superadmin               | Messag     | e from webpag<br>Check In S | Surevy Id<br>Service<br>ge<br>Guccessfully<br>OK | 10121138<br>Broadband New<br>2019-11<br>2019-11<br>2019-11<br>2019-11<br>2019-11 |

# ສັງເກດລະບົບຈະເລີ່ມເຂົ້າຂັ້ນຕອນທີ 5

#### Milestone details

| SEQ | Milestone Name        | Opreator Name | Organization Name    |
|-----|-----------------------|---------------|----------------------|
| 1   | Create outside survey | superadmin    | standard.00000001_HQ |
| 2   | Surveyor check in     | superadmin    | standard.00000001_HQ |
| 3   | Completed Survey      | superadmin    | standard.00000001_HQ |
| 4   | Payment completed     | superadmin    | standard.00000001_HQ |
| 5   | NSD check in          | superadmin    | standard.00000001_HQ |

> (ສໍາລັບທີມຕິດຕັ້ງ) Customer > Order management > Province Branch Order

| Bulletin × Customer × NSD Order ×              |                                                   |
|------------------------------------------------|---------------------------------------------------|
| Order Management                               |                                                   |
| Unsubscribe Vas Query                          | <ul> <li>New Connection</li> </ul>                |
| <ul> <li>Survey Query</li> </ul>               | <ul> <li>Order Query</li> </ul>                   |
| Order Report                                   | <ul> <li>E-Document Log</li> </ul>                |
| <ul> <li>Status Change</li> </ul>              | <ul> <li>Offer Change Query</li> </ul>            |
| Fee Collection Detail Report                   | <ul> <li>Fee Collection Summary Report</li> </ul> |
| Deposit Management                             | <ul> <li>Network Outage</li> </ul>                |
| <ul> <li>One-time Charge Collection</li> </ul> | <ul> <li>Terminated Subscriber Query</li> </ul>   |
| <ul> <li>Provisioning Result Query</li> </ul>  | <ul> <li>Service Center Statistics</li> </ul>     |
| <ul> <li>Reversal Transaction</li> </ul>       | <ul> <li>Receipt Detail Report</li> </ul>         |
| <ul> <li>Summary of Charge</li> </ul>          | <ul> <li>Detail of Charge</li> </ul>              |
| <ul> <li>Adjustment Report</li> </ul>          | <ul> <li>Account Level Discount Query</li> </ul>  |
| <ul> <li>SOAP User Maintain</li> </ul>         | <ul> <li>Financial Confirmation</li> </ul>        |
| Installation Order                             | <ul> <li>NSD Order</li> </ul>                     |
| MDF Order                                      | <ul> <li>CO-Sale Order</li> </ul>                 |
| Province Branch Order                          |                                                   |

:

ກຳນົດ Start Date > End Date > Search > ກົດໃສ່ Service Number ທີ່ຈະປະຕິບັດ > ກົດ Detail ເພື່ອເບິ່ງຂໍ້ມູນ

| Bulletin Custome                                | r × NSD Order ×                | Province Branch Order                      |                               |                            |                                                  |
|-------------------------------------------------|--------------------------------|--------------------------------------------|-------------------------------|----------------------------|--------------------------------------------------|
| Search Condition                                |                                |                                            |                               |                            |                                                  |
| Start Ser                                       | vice No.                       | End Se                                     | rvice No.                     |                            | Customer Name                                    |
| Order ID                                        |                                | Opera                                      | Operating Staff               |                            | Order Status                                     |
| St                                              | Start Date 2019-11-26          |                                            | End Date 2019-11-26           |                            |                                                  |
|                                                 |                                |                                            |                               |                            |                                                  |
| Order List                                      | Service Number                 | Operation Name                             | Operating Staff               | Order ID                   | Status                                           |
| Order List<br>Customer Name<br>TestInternet 005 | Service Number<br>FTTH21100022 | Operation Name<br>Broadband New Connection | Operating Staff<br>superadmin | Order ID<br>18000045090601 | Status<br>Jncompleted                            |
| Order List<br>Customer Name<br>FestInternet 005 | Service Number                 | Operation Name<br>Broadband New Connection | Operating Staff<br>superadmin | Order ID<br>18000045090601 | Status<br>Jncompleted                            |
| Order List<br>Customer Name<br>TestInternet 005 | Service Number<br>FTTH21100022 | Operation Name<br>Broadband New Connection | Operating Staff<br>superadmin | Order ID<br>18000045090601 | Status<br>Jncompleted<br>Total: 1 row(s),1 page( |

- ໃນຫ້ອງ Name(Order Detail) : ຈະມີ ຂື່ລູກຄ້າ, package , speed

| Orde          | er Details Subscriber Attribut | es Charge Info             | ormation Work Flow                                    | Modification E       | )etail |
|---------------|--------------------------------|----------------------------|-------------------------------------------------------|----------------------|--------|
| Order Details |                                |                            |                                                       |                      |        |
| SEQ           | Туре                           | Role                       | Name                                                  | Subscriber           | At     |
| 1             | ⊟ Gubscriber Order             |                            | TestInternet 005                                      |                      | FT     |
| 2             | 🛓 😋 Planning Order             | Fixed-line Broad band Role | FTTH economic 30720k<br>bps 0kip 1adv Prepai<br>d VIP | TestInternet 00<br>5 |        |
| 3             | Product Order                  |                            | Speed 30720-30720                                     |                      |        |
| 4             | Product Order                  |                            | Broadband Papsword                                    |                      |        |

- Subscriber Attributes ຈະມີ ລະຫັດ, ຊື່ ແລະ ເບີຕິດຕໍ່ລຸກຄ້າ

| Order Details         | Subscriber Attributes | Charge Inf | ormation   | Work Flow    | Modification D |  |  |
|-----------------------|-----------------------|------------|------------|--------------|----------------|--|--|
| Subscriber Attributes |                       |            |            |              |                |  |  |
|                       | Attribute Name        |            |            | Attribute Va | lue            |  |  |
| Country Code          |                       |            | 11         |              |                |  |  |
| Password              |                       |            | 47125102   |              |                |  |  |
| Contact Name          |                       | 7          | TestInterr | net 005      |                |  |  |
| Address Id            |                       |            | 10000275   | 264          |                |  |  |
| Contact Number        |                       |            | 20222222   | 22222        |                |  |  |
| Confirm Passwo        | rd                    |            | 47125102   | 2            |                |  |  |

> ຫຼັງຈາກໄດ້ຂໍ້ມູນລູກຄ້າແລ້ວທຳການ Configure ໂດຍກິດ Milestone Detail > Check In > ok

| Start Service No.                             |                                | End Se                                     | End Service No.               |                            | Customer Name         |  |
|-----------------------------------------------|--------------------------------|--------------------------------------------|-------------------------------|----------------------------|-----------------------|--|
| Order ID                                      |                                | Opera                                      | Operating Staff               |                            | Order Status          |  |
| Start Date 2019-11-26                         |                                |                                            | End Date 2019-11-26           |                            |                       |  |
| Order List                                    |                                |                                            |                               |                            |                       |  |
| Order List<br>Customer Name                   | Service Number                 | Operation Name                             | Operating Staff               | Order ID                   | Status                |  |
| Order List<br>Customer Name<br>stinternet 005 | Service Number<br>FTTH21100022 | Operation Name<br>Broadband New Connection | Operating Staff<br>superadmin | Order ID<br>18000045090601 | Status<br>Jncompleted |  |

ຄຸ່ມືນຳໃຊ້ລະບົບ CRM BOsS ສຳລັບ INTERNET-LEASELINE

|         | Number FTTH21         | 100022    | Surevy Id 10121138 |         |                       |                |
|---------|-----------------------|-----------|--------------------|---------|-----------------------|----------------|
|         | State Waiting i       | nstall    |                    |         | Service Broadband     | New Connection |
| • Miles | stone details         |           |                    |         |                       |                |
| SEQ     | Milestone Name        |           | Opreator Name      | (       | Organization Name     | (              |
| 1 C     | create outside survey | superadmi | n                  | Message | from webpage          | 2019-11-26 1   |
| 2 S     | Surveyor check in     | superadmi | n                  |         |                       | 2019-11-26 1   |
| 3 C     | completed Survey      | superadmi | n                  |         |                       | 2019-11-26 1   |
| 4 P     | ayment completed      | superadmi | n                  |         | Check In Successfully | 2019-11-26 1   |
| 5 N     | ISD check in          | superadmi | n                  | _       | <b>_</b>              | 2019-11-26 1   |
| <       |                       |           |                    |         |                       |                |
|         |                       |           |                    |         | ОК                    | 1 page(s). Pag |
|         |                       |           |                    |         |                       |                |

- ສັງເກດລະບົບຈະເລີ່ມເຂົ້າຂັ້ນຕອນທີ 6 ເພື່ອດຳເນີນການຕິດຕັ້ງ ຖ້າສຳເລັດແລ້ວໃຫ້ກົດ Checkout > Ok

| • MI | lestone                  |              |         |                      |                 |                 |
|------|--------------------------|--------------|---------|----------------------|-----------------|-----------------|
|      | Number                   | FTTH21100022 |         |                      |                 | Surevy Id 10121 |
|      | State                    | Installing   |         |                      |                 | Service Broad   |
| • Mi | lestone details          |              |         |                      |                 |                 |
| SEQ  | Milestone Name           | , 2          | Opreato | or Name              | Organiza        | ation Name      |
| 1    | Create outside survey    | superadmi    | n       |                      | standard.000000 | 01_HQ           |
| 2    | Surveyor check in        | superadmi    | n o     |                      | standard 00000  | R1_HQ           |
| 3    | Completed Survey         | superadmi    | in      | Message from webpage |                 | LHQ             |
| 4    | Payment completed        | superadmi    | n       |                      |                 | L_HQ            |
| 5    | NSD check in             | superadmi    | n       | A                    |                 | L_HQ            |
| 6    | Province Branch check in | superadmi    | n       | Check Out            | Successfully    | L_HQ            |
| <    |                          |              |         |                      |                 |                 |
| •    |                          |              |         |                      | ОК              | Total:          |
|      | Attachment Name          |              | 1       |                      |                 |                 |
|      | File Name                |              |         |                      | Brov            | vse             |
|      | Remarks                  |              |         |                      |                 |                 |
|      |                          |              |         | Check In             | Check Out       |                 |

ຄຸ່ມືນຳໃຊ້ລະບົບ CRM BOsS ສຳລັບ INTERNET-LEASELINE

ສັງເກດລະບິບຈະເລີ່ມເຂົ້າຂັ້ນຕອນທີ 7 ຄືການຕິດຕັ້ງສຳເລັດ

| • Milestone         |                           |               |  |  |  |  |
|---------------------|---------------------------|---------------|--|--|--|--|
| Number FTTH21100022 |                           |               |  |  |  |  |
| State Installing    |                           |               |  |  |  |  |
| Milestone details   |                           |               |  |  |  |  |
| SEQ                 | Milestone Name            | Opreator Name |  |  |  |  |
| 1                   | Create outside survey     | superadmin    |  |  |  |  |
| 2                   | Surveyor check in         | superadmin    |  |  |  |  |
| 3                   | Completed Survey          | superadmin    |  |  |  |  |
| 4                   | Payment completed         | superadmin    |  |  |  |  |
| 5                   | NSD check in              | superadmin    |  |  |  |  |
| 6                   | Province Branch check in  | superadmin    |  |  |  |  |
| 7                   | Completed Province Branch | superadmin    |  |  |  |  |
| <                   |                           |               |  |  |  |  |

 > (ສໍາລັບທີມ NSD) Customer > Order management > NSD Order > ກໍານົດ Start Date > End Date > Search

| Bulletin × Customer × NSD Order × Province Branch Order × |                 |                          |                    |     |  |  |  |
|-----------------------------------------------------------|-----------------|--------------------------|--------------------|-----|--|--|--|
| Search Condition                                          |                 |                          |                    |     |  |  |  |
| Start Servic                                              | e No.           | End Sen                  | vice No.           |     |  |  |  |
| Ord                                                       | ler ID          | Operati                  | ng Staff           | C   |  |  |  |
| Start                                                     | Date 2019-11-26 | E                        | nd Date 2019-11-26 | Ē   |  |  |  |
|                                                           |                 |                          |                    |     |  |  |  |
| <ul> <li>Order List</li> </ul>                            |                 |                          |                    |     |  |  |  |
| Customer Name                                             | Service Number  | Operation Name           | Operating Staff    |     |  |  |  |
| TestInternet 005                                          | FTTH21100022    | Broadband New Connection | superadmin         | 180 |  |  |  |
| ນ. ທິບພາວັນ ຈັນໂທ<br>(ອທອ 0121)                           | ADSL21087132    | Relocation               | superadmin         | 180 |  |  |  |
| <                                                         |                 |                          |                    |     |  |  |  |
|                                                           |                 | Milestone Detail Details | Export Pr          | int |  |  |  |

Checkout > ສຳເລັດຂັ້ນທຸກຕອນ > ເອົາ Number ໄປກວດຂໍ້ມູນ ແລະ ເຮັດ Operation ອື່ນໆໄດ້

| • Mi | ilestone                  |              |                           |
|------|---------------------------|--------------|---------------------------|
|      | Number FTTH2              | 1100022      | Surevy Id 10121138        |
|      | State Installin           | Ig           | Service Broadband         |
| • Mi | ilestone details          |              |                           |
| SEQ  | Milestone Name            | Opreator Nan | ne Organization Name      |
| 1    | Create outside survey     | superadmin   | standard.00000001_HQ 20   |
| 2    | Surveyor check in         | superadmin   | standard.0000001_HQ 20    |
| 3    | Completed Survey          | superadmin   |                           |
| 4    | Payment completed         | superadmin   | Message from webpage 20   |
| 5    | NSD check in              | superadmin   | 20                        |
| 6    | Province Branch check in  | superadmin   | 20                        |
| 7    | Completed Province Branch | superadmin   | Check Out Successfully 20 |
| <    |                           |              |                           |
| •    |                           |              | Э(S). Р                   |
|      | Attachment Name           |              |                           |
|      | File Name                 |              | Browse                    |
|      | Remarks                   |              |                           |
|      |                           | Ch           | Check Out                 |

- ສັງເກດລະບົບຈະຮອດຂັ້ນຕອນທີ 8-10 (ຖືວ່າສຳເລັດທຸກຂັ້ນຕອນ)

| Milestone details |                           |               |  |  |  |
|-------------------|---------------------------|---------------|--|--|--|
| SEQ               | Milestone Name            | Opreator Name |  |  |  |
| 1                 | Create outside survey     | superadmin    |  |  |  |
| 2                 | Surveyor check in         | superadmin    |  |  |  |
| 3                 | Completed Survey          | superadmin    |  |  |  |
| 4                 | Payment completed         | superadmin    |  |  |  |
| 5                 | NSD check in              | superadmin    |  |  |  |
| 6                 | Province Branch check in  | superadmin    |  |  |  |
| 7                 | Completed Province Branch | superadmin    |  |  |  |
| 8                 | Completed NSD install     | superadmin    |  |  |  |
| 9                 | Synchronous OCS completed | superadmin    |  |  |  |
| 10                | Order completed           | superadmin    |  |  |  |

| ▼ FTTH21100022 × Q                                         |                                     |                        |                     |
|------------------------------------------------------------|-------------------------------------|------------------------|---------------------|
| Subscription  FTTH21100022                                 |                                     |                        |                     |
| • Operation                                                |                                     |                        |                     |
| Jumber: ETTH21100022                                       | Change Password                     | Change Ownership       | Exchange Point      |
|                                                            | Exchanging Balance to Validity Days |                        |                     |
| Offer: FTTH economic 30720kbps<br>0kip 1adv Prepaid VIP () | Relocation                          | Change Offer & Product | Prepaid to Postpaid |
| Status: Active                                             | Suspension & Resumption             | Termination            |                     |
| SIM/RU <mark>M Card.</mark>                                |                                     |                        |                     |
|                                                            | Top-up History Query                | Balance Query          | Transfer            |
| Dilling                                                    | Transfer Query                      | Adjust Balance         | Top up              |
| biiirig.                                                   | Payment History Query               | Life Cycle Query       | <u>Usage</u>        |
|                                                            | Free Resource Query                 |                        |                     |

# (ສໍາລັບທີມການຂາຍ CSR) ການຮັບເງິນສໍາລັບເບີປະເພດຈ່າຍກ່ອນ TopUp

| Subscription  FTTH21100022 ×                              |                                                                                        |                                                     |                             |
|-----------------------------------------------------------|----------------------------------------------------------------------------------------|-----------------------------------------------------|-----------------------------|
| • Operation                                               |                                                                                        |                                                     |                             |
| Number: FTTH21100022                                      | Change Password                                                                        | Change Ownership                                    | Exchange Point              |
| Offer: FTTH economic 30720kbps<br>0kip 1adv Prepaid VIP 🕕 | Relocation                                                                             | Change Offer & Product                              | Prepaid to Postpaid         |
| Status: Active                                            | Suspension & Resumption                                                                | Termination                                         |                             |
| SIM/RUIM Card:                                            |                                                                                        |                                                     |                             |
| Billing:                                                  | Top-up History Query<br>Transfer Query<br>Payment History Query<br>Free Resource Query | Balance Query<br>Adjust Balance<br>Life Cycle Query | Transfer<br>Top up<br>Usage |

# ເລືອກປະເພດການຈ່າຍ > ພິມຈຳນວນເງິນໃສ່ຫ້ອງ Amount > Top Up

| Charge Method Ca: Las  | t Top Up Date |      | Valid           | Date              | Expire Date 204 |
|------------------------|---------------|------|-----------------|-------------------|-----------------|
| Main Balance 0.00 KIP  |               |      | Rewar           | d Balance 0.00 KI | Р               |
| *Amount(KIP) 4,560,000 | Kip           | -    | 4,560,000       | KIP               |                 |
| *Amount(THB)           | Baht          | •    | 0.00            | KIP               | /               |
| *Amount(USD)           | Dollar        | -    | 0.00            | KIP               |                 |
| *Amount(RMB)           | Yuan          | •    | 0.00            | KIP               |                 |
| Exchange Exchange      | *т            | otal | Amount 4,560,00 | 00 KIP            | Торир           |

#### > Yes > Yes > Print

| Name       | e FIIH test | Phone Number FTTH21100264                |   |
|------------|-------------|------------------------------------------|---|
| notio      | Confirm     |                                          | × |
| Stat       | ?           | <b>Sure to top up ?</b><br>4,560,000 KIP |   |
| a<br>00 K. |             | Yes No                                   |   |

ຄູ່ມືນຳໃຊ້ລະບົບ CRM BOsS ສຳລັບ INTERNET-LEASELINE

| Print       |                                         |            |                  | ×                    |  |
|-------------|-----------------------------------------|------------|------------------|----------------------|--|
| ?           | Dear user<br>Would you like to print th | e receipt? |                  |                      |  |
|             |                                         | [          | Yes No           |                      |  |
| Reciept Pro | eview                                   |            |                  |                      |  |
| Name        | cust 302813557                          | Tel.No     | FTTH21100264     | Company<br>TaxID     |  |
| Address     |                                         |            |                  |                      |  |
| Account N   | <b>IO</b> 10002598638                   | Bill Date  | 02-Mar-2021 03:0 | 09 PM                |  |
| specId      | Topup Amount                            | Кір        | 4,560,000        | Bath                 |  |
| RMB         |                                         | USD        |                  | Pay Amount 4,560,000 |  |

0

superadmin

Tax

USD Exchange

Pay Method

414,545

CASH

Print

Cancel

Topup

Bath

ສື່ລ້ານຫ້າແສນຫົກສິບພັນ ກີບ

Discount

Exchange

**Operator ID** 

Discount Type

RMB Exchange

Tax

Words

Total Without 4,145,455

#### For Lease Line New connection

#### Milestone details

| SEQ | Milestone Name            |
|-----|---------------------------|
| 2   | Surveyor check in         |
| 3   | Completed Survey          |
| 4   | Payment completed         |
| 5   | NSD check in              |
| 6   | Province Branch check in  |
| 7   | Completed Province Branch |
| 8   | Completed NSD install     |
| 9   | Completed upload contract |
| 10  | Synchronous OCS completed |

| <ul> <li>Installation Information</li> </ul> |                          |                         |                 |                             |                 |                |                  |               |       |
|----------------------------------------------|--------------------------|-------------------------|-----------------|-----------------------------|-----------------|----------------|------------------|---------------|-------|
| Service Lease-line New Connecti              | on * Region              | Chanthabuly             | Q.              | Number LSLN                 | 21100041        | *              |                  |               |       |
| Contact PersonA LSLN test                    | *                        |                         | Conta           | ict PersonB ທິດລອ           | ງ               | *              |                  |               |       |
| Contact<br>22222222<br>NumberA               | *                        |                         |                 | Contact<br>22222<br>NumberB | 2223            | *              |                  |               |       |
| Address A ສາຍລິມ,Chanthabuly,Vien            | taine Municipality,Vient | aine Municipality       | <b>λ</b> .*     | Address B saylo             | m,Chanthabuly,V | /ientaine Muni | cipality,Vientai | ne Municipali | ty Q* |
| • Offer                                      | Whole country            | y voucher card status b | oatch modificat | on Webpage [                | Dialog          |                |                  |               | ×     |
| Offer                                        | Search Cone              | dition                  |                 |                             |                 |                | Sea              | irch          | Reset |
| Attachment Details                           | Service Type             |                         |                 | Speed                       |                 | Cu             | Irrency          |               |       |
| Attachment Name                              | Offer Name               | •                       | Custom          | er Type                     |                 |                |                  |               |       |
| File Name                                    | Result List              |                         |                 |                             |                 |                |                  |               |       |
| Remarks                                      | SEQ                      | Offer Name              | Advance         | Monthly Fee<br>(Basic)      | Monthly Fee     | Currency       | Cust type        | Service       | Spee  |
|                                              | <                        |                         |                 |                             |                 | _              |                  |               | >     |
|                                              |                          |                         |                 |                             | Total: 0        | ibw(s),1 page  | (s). Page 1      | 60 14 4       |       |
| • Offer                                      | Type DPLC                | L.                      | *               | ✓ Multi-ch                  | noice           |                |                  |               |       |
| • Offer<br>Offer                             | Type DPLC                |                         | * [             | Multi-ch                    | oice            |                |                  |               |       |
| Submit                                       | Offer DPLC 1             | 024mbps 5000            | )00kip *        |                             |                 |                |                  |               |       |
|                                              |                          |                         |                 |                             |                 |                |                  |               |       |

ຄູ່ມືນຳໃຊ້ລະບົບ CRM BOsS ສຳລັບ INTERNET-LEASELINE

| Action                                         | Customer Name                                        | Number       | Survey Order Id | Order ID | Survey Sta                                                                                                    |
|------------------------------------------------|------------------------------------------------------|--------------|-----------------|----------|----------------------------------------------------------------------------------------------------|
| CheckIn CheckOut Process Cance<br>ail          | CustDet<br>TestLNLS 99999                            | LSLN21100138 | 10121140        | 0        | In Survey                                                                                                    |
| Subscription -                                 |                                                      |              |                 |          |                                                                                                    |
| Subscription                                   |                                                      |              |                 |          |                                                                                                    |
| Interaction                                    |                                                      |              |                 |          |                                                                                                    |
| E-Document                                     |                                                      |              |                 |          |                                                                                                    |
| Account                                        |                                                      |              |                 |          |                                                                                                    |
| Order Query                                    | vice r                                               |              |                 |          |                                                                                                    |
|                                                |                                                      |              |                 |          |                                                                                                    |
| -Document -                                    |                                                      |              |                 |          |                                                                                                    |
| Subscription List                              | Attachment List Webpage Dialog                       |              |                 |          | ×                                                                                                    |
| absorption List                                |                                                      |              |                 |          | bscriber                                                                                                    |
| Subscriber ID Service                          | Attachment Details                                   |              |                 |          | ibscriber                                                                                                    |
| Subscriber ID Service                          | Attachment Details<br>Attachment Name                |              |                 |          | bscriber                                                                                                    |
| Subscriber ID Service                          | Attachment Details Attachment Name File Name         |              | Browse          |          | bscriber                                                                                                    |
| Subscriber ID Service                          | Attachment Details Attachment Name File Name Remarks |              | Browse          |          | >                                                                                                    |
| Subscriber ID Service • .ttachment List Action | Attachment Details Attachment Name File Name Remarks | Save         | Browse          |          | bscriber       bscriber                                                                                                    |
| Subscriber ID Service • .ttachment List Action | Attachment Details Attachment Name File Name Remarks | Save         | Browse          |          | bscriber                                                                                                    |
| Subscriber ID Service • Attachment List Action | Attachment Details Attachment Name File Name Remarks | Save         | Browse          |          | beerb     Ad     beerb     Ad     beerb     beerb |

#### • Order List

| Action                                  | Customer Name          | Number       | Survey Order Id |
|-----------------------------------------|------------------------|--------------|-----------------|
| CheckIn CheckOut Process Cancel CustDet | TestLNLS 99999         | LSLN21100138 | 10121140        |
| <                                       |                        |              |                 |
| Message                                 | from webpage           |              |                 |
| 4                                       | Check in Successfully. |              |                 |
|                                         | ОК                     | ]            |                 |

ຄຸ່ມືນຳໃຊ້ລະບົບ CRM BOsS ສຳລັບ INTERNET-LEASELINE

| Order List                              |                    |        |                 |          |
|-----------------------------------------|--------------------|--------|-----------------|----------|
| Action                                  | Customer Name      | Number | Survey Order Id | Order IE |
| Checkin CheckOut Process Cancel CustDet | 🗿 Webpage Dialog   |        |                 |          |
|                                         | Attachment Details |        |                 |          |
| <                                       | Attachment N       | Name   |                 |          |
|                                         | File 1             | Name   | Brows           | e        |
|                                         | Ren                | narks  |                 |          |
| $\searrow$                              |                    | Confir | m Cancel        |          |

#### Order List

| Action                                         | Customer    | Message from webpage    |
|------------------------------------------------|-------------|-------------------------|
| CheckIn CheckOut Process Cancel CustDet<br>ail | TestLNLS 99 | Check Out Successfully. |
|                                                |             | ОК                      |

| ACU        | ion                     | Oller Mallie                                                        | Start Dat    | e       | Contract Pe | riod    |  |
|------------|-------------------------|---------------------------------------------------------------------|--------------|---------|-------------|---------|--|
|            |                         | DPLC 1024kbps 50000                                                 | 2019-11-26 2 | 0:07:27 | 99 Month    |         |  |
| $\leq$     |                         |                                                                     |              |         | -<br>       |         |  |
|            |                         | 41:-4                                                               |              |         |             |         |  |
| PI         | roauc                   | T LIST                                                              |              |         |             |         |  |
|            |                         | Product Name                                                        |              | Pay     | / Туре      |         |  |
| /          | Spee                    | d 1024-1024                                                         |              | PrePaid |             | Speed   |  |
|            | Broad                   | Iband Password                                                      |              | PrePaid |             | Broadb  |  |
|            | Additi                  | ional Insulation Fee                                                |              | PrePaid |             |         |  |
|            | Instal                  | lation Fee                                                          |              | PrePaid |             |         |  |
|            |                         |                                                                     |              |         |             |         |  |
|            |                         | OK                                                                  | Cancel       |         |             |         |  |
| Acc        | count                   | OK<br>Information<br>Account TestLNLS 99999                         | Cancel       |         |             |         |  |
| Acc        | count<br>marks          | Information<br>Account TestLNLS 99999                               | Cancel       |         |             | ID Type |  |
| 4cc<br>Rer | count<br>marks<br>Deleg | OK<br>Information<br>Account TestLNLS 99999<br>gate Name<br>Remarks | Cancel       |         |             | ID Type |  |
| \cc<br>Rer | count<br>marks<br>Deleg | Information Account TestLNLS 99999 gate Name Remarks                | Cancel       |         |             | ID Type |  |

| 21 tharduana Charthibith Vientaina Mu                                                                                                    | al interview Minestaling Mu | 1.62031              |                                                   |
|----------------------------------------------------------------------------------------------------|-----------------------------|----------------------|---------------------------------------------------|
| ກ/                                                                                                    | ວັນທີ//                     | ວັນອີ//              |                                                   |
| ກອ;ຕັ້ງຢູ່ຖະໜັນ                                                                                                    | ; ຍ້ານ                      | ເມືອງ                |                                                   |
| ບ;ໂຫລະສັບ: (+856)                                                                                                    | ; loser                     | ກນ: (+856)           |                                                   |
| Drint                                                                                                    | Cubmit                      | Cancel               |                                                   |
| Funt                                                                                                    | Submit                      | Cancer               |                                                   |
|                                                                                                    | Subi                        | nit Cancer           | ×                                                 |
| Message from webpage                                                                                                    |                             |                      |                                                   |
| ar and a second second s |                             |                      |                                                   |
| Customer Testi NUS 000                                                                                                    | 0001100017002010            | hand an end of       | - O-d                                             |
| ID i=[18000045000603]                                                                                                    | iaa[1000115a850]20          | ibmitted successfull | y.Order                                           |
| ID IS[1000045050005]                                                                                                    |                             |                      |                                                   |
|                                                                                                    |                             |                      |                                                   |
|                                                                                                    |                             | _                    |                                                   |
|                                                                                                    |                             |                      | ОК                                                |
|                                                                                                    |                             |                      | -                                                 |
|                                                                                                    |                             |                      |                                                   |
|                                                                                                    |                             |                      |                                                   |
| Bulletin × Customer × NSD Order                                                                                                    | ×                           |                      |                                                   |
|                                                                                                    |                             |                      |                                                   |
| Order Management                                                                                                    |                             |                      |                                                   |
| Unsubscribe Vas Query                                                                                                    |                             |                      | New Connection                                    |
| <ul> <li>Survey Query</li> </ul>                                                                                                    |                             |                      | Order Query                                       |
| <ul> <li>Order Report</li> </ul>                                                                                                    |                             |                      | <ul> <li>E-Document Log</li> </ul>                |
| <ul> <li>Status Change</li> </ul>                                                                                                    |                             |                      | <ul> <li>Offer Change Query</li> </ul>            |
| <ul> <li>Fee Collection Detail Report</li> </ul>                                                                                                    | 2                           |                      | <ul> <li>Fee Collection Summary Report</li> </ul> |
| <ul> <li>Deposit Management</li> </ul>                                                                                                    |                             |                      | <ul> <li>Network Outage</li> </ul>                |
| <ul> <li>One-time Charge Collection</li> </ul>                                                                                                    |                             |                      | <ul> <li>Terminated Subscriber Query</li> </ul>   |
| <ul> <li>Provisioning Result Query</li> </ul>                                                                                                    |                             |                      | <ul> <li>Service Center Statistics</li> </ul>     |
| <ul> <li>Reversal Transaction</li> </ul>                                                                                                    |                             |                      | <ul> <li>Receipt Detail Report</li> </ul>         |
| <ul> <li>Summary of Charge</li> </ul>                                                                                                    |                             |                      | <ul> <li>Detail of Charge</li> </ul>              |
| <ul> <li>Adjustment Report</li> </ul>                                                                                                    |                             |                      | <ul> <li>Account Level Discount Query</li> </ul>  |
| <ul> <li>SOAP User Maintain</li> </ul>                                                                                                    |                             |                      | <ul> <li>Financial Confirmation</li> </ul>        |
| <ul> <li>Installation Order</li> </ul>                                                                                                    |                             |                      | NSD Order                                         |
| MDF Order                                                                                                    |                             |                      | CO-Sale Order                                     |
| <ul> <li>Province Branch Order</li> </ul>                                                                                                    |                             |                      |                                                   |

| Order List                      |                |                           |                 |     |
|---------------------------------|----------------|---------------------------|-----------------|-----|
| Customer Name                   | Service Number | Operation Name            | Operating Staff |     |
| TestLNLS 99999                  | LSLN21100138   | Lease-line New Connection | superadmin      | 180 |
| Test888 bbbb                    | FTTH21100023   | Broadband New Connethion  | superadmin      | 180 |
| ນ. ທິບພາວັນ ຈັນໂທ<br>(ອທອ 0121) | ADSL21087132   | Relocation                | superadmin      | 180 |
| <                               |                |                           |                 |     |
|                                 |                |                           |                 |     |
|                                 |                | Milestone Detail Details  | Export Print    | l   |

#### Milestone details

| SEQ | Milestone Name        | Opreator Name | Organization Name          |          |
|-----|-----------------------|---------------|----------------------------|----------|
| 1   | Create outside survey | superadmin    | standard.00000001_HQ       | 2019-11- |
| 2   | Surveyor check in     | superadmin    | stand Message from webpage | x 11-    |
| 3   | Completed Survey      | superadmin    | stand:                     | 11-      |
| 4   | Payment completed     | superadmin    | standa                     | 11-      |
| <   |                       |               | Check In Successfully      | (s).     |
| •   |                       | Check In      | Check                      |          |

#### Milestone details

| SEQ | Milestone Name        |
|-----|-----------------------|
| 1   | Create outside survey |
| 2   | Surveyor check in     |
| 3   | Completed Survey      |
| 4   | Payment completed     |
| 5   | NSD check in          |

| Bulletin × Customer × NSD Order ×              |                                                   |
|------------------------------------------------|---------------------------------------------------|
| Crder Management                               |                                                   |
| Unsubscribe Vas Query                          | New Connection                                    |
| <ul> <li>Survey Query</li> </ul>               | <ul> <li>Order Query</li> </ul>                   |
| Order Report                                   | <ul> <li>E-Document Log</li> </ul>                |
| <ul> <li>Status Change</li> </ul>              | <ul> <li>Offer Change Query</li> </ul>            |
| Fee Collection Detail Report                   | <ul> <li>Fee Collection Summary Report</li> </ul> |
| Deposit Management                             | <ul> <li>Network Outage</li> </ul>                |
| <ul> <li>One-time Charge Collection</li> </ul> | <ul> <li>Terminated Subscriber Query</li> </ul>   |
| <ul> <li>Provisioning Result Query</li> </ul>  | <ul> <li>Service Center Statistics</li> </ul>     |
| <ul> <li>Reversal Transaction</li> </ul>       | <ul> <li>Receipt Detail Report</li> </ul>         |
| <ul> <li>Summary of Charge</li> </ul>          | <ul> <li>Detail of Charge</li> </ul>              |
| <ul> <li>Adjustment Report</li> </ul>          | <ul> <li>Account Level Discount Query</li> </ul>  |
| <ul> <li>SOAP User Maintain</li> </ul>         | <ul> <li>Financial Confirmation</li> </ul>        |
| <ul> <li>Installation Order</li> </ul>         | <ul> <li>NSD Order</li> </ul>                     |
| MDF Order                                      | <ul> <li>CO-Sale Order</li> </ul>                 |
| Province Branch Order                          |                                                   |

#### Order List

| Customer Name  | Service Number | Operation Name            | Operating Staff |     |
|----------------|----------------|---------------------------|-----------------|-----|
| TestLNLS 99999 | LSLN21100138   | Lease-line New Connection | superadmin      | 180 |
| <              |                |                           | -               |     |
|                |                |                           |                 |     |

| Milestone Detail | Details | Export | Print |
|------------------|---------|--------|-------|

#### Milestone details

| SEQ    | Milestone Name        | Opreator N | Opreator Name  |                     |
|--------|-----------------------|------------|----------------|---------------------|
| 1      | Create outside survey | superadmin | Message from v | webpage             |
| 2      | Surveyor Theck in     | superadmin |                |                     |
| 3      | Completed Survey      | superadmin |                |                     |
| 4      | Payment completed     | superadmin | Chi            | eck In Successfully |
| 5      | NSD check in          | superadmin |                |                     |
| <      |                       |            |                |                     |
|        |                       |            |                | ОК                  |
|        |                       |            |                |                     |
| •••••• |                       |            |                |                     |
|        |                       |            | Check In       | Check Out           |

ຄຸ່ມືນຳໃຊ້ລະບົບ CRM BOsS ສຳລັບ INTERNET-LEASELINE

| • Mi | lestone details          |           |               |                |                      |      |
|------|--------------------------|-----------|---------------|----------------|----------------------|------|
| SEQ  | Milestone Name           |           | Opreator Name |                | Organization Na      | me   |
| 1    | Create outside survey    | superadmi | n (           |                |                      |      |
| 2    | Surveyor check in        | superadmi | n ľ           | Message from v | webpage              |      |
| 3    | Completed Survey         | superadmi | n             |                |                      |      |
| 4    | Payment completed        | superadmi | n             | A ch           | ack Out Succossfully |      |
| 5    | NSD check in             | superadmi | n             |                | eck Out Successfully |      |
| 6    | Province Branch check in | superadmi | n             |                |                      |      |
| •    |                          |           |               |                | ОК                   | Tota |
|      | Attachment Name          |           |               |                |                      |      |
|      | File Name                |           |               |                | Browse               |      |
|      | Remarks                  |           |               |                |                      |      |
|      |                          |           | 0             | Check In       | Check Out            |      |

#### Milestone details

| SEQ | Milestone Name            |
|-----|---------------------------|
| 1   | Create outside survey     |
| 2   | Surveyor check in         |
| 3   | Completed Survey          |
| 4   | Payment completed         |
| 5   | NSD check in              |
| 6   | Province Branch check in  |
| 7   | Completed Province Branch |

| Bulletin × Customer             | × Survey Register   | TestLNLS 99999 X NSD Ord  | ler ×      |
|---------------------------------|---------------------|---------------------------|------------|
| Search Condition                |                     |                           |            |
| Start Serv                      | ice No.             | End Se                    | rvice No.  |
| c                               | rder ID             | Opera                     | ting Staff |
| Sta                             | art Date 2019-11-26 |                           | End Date   |
|                                 |                     |                           |            |
| Order List                      |                     |                           |            |
| Customer Name                   | Service Number      | Operation Name            | O          |
| TestLNLS 99999                  | LSLN21100138        | Lease-line New Connection | super      |
| Test888 bbbb                    | FTTH21100023        | Broadband New Connection  | super      |
| ນ. ທິບພາວັນ ຈັນໂທ<br>(ອທອ 0121) | ADSL21087132        | Repcation                 | super      |
| <                               |                     |                           |            |
|                                 |                     |                           |            |
|                                 |                     | Milestone Detail Details  |            |
|                                 |                     |                           |            |

#### SEQ Milestone Name Opreator Name Organization Name Create outside survey superadmin standard.0000001\_HQ 1 2 ctandard 0000001 Surveyor check in superadmin HQ X Message from webpage 3 HQ Completed Survey superadmin 4 Payment completed superadmin HQ 5 HQ NSD check in superadmin Check Out Successfully 6 HQ Province Branch check in superadmin HQ 7 Completed Province Branch superadmin OK Тс Attachment Name File Name Ergwse... Remarks Check Out Check In

# ຄູ່ມືນຳໃຊ້ລະບົບ CRM BOsS ສຳລັບ INTERNET-LEASELINE

Milestone details

#### Milestone details

| SEQ | Milestone Name            |  |
|-----|---------------------------|--|
| 1   | Create outside survey     |  |
| 2   | Surveyor check in         |  |
| 3   | Completed Survey          |  |
| 4   | Payment completed         |  |
| 5   | NSD check in              |  |
| 6   | Province Branch check in  |  |
| 7   | Completed Province Branch |  |
| 8   | Completed NSD install     |  |

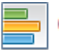

#### Order Management

- Unsubscribe Vas Query
- Survey Query
- · Order Report
- Status Charlate
- · Fee Collection Detail Report
- Deposit Management
- One-time Charge Collection
- Provisioning Result Query
- Reversal Transaction
- Summary of Charge
- Adjustment Report
- SOAP User Maintain
- Installation Order
- MDF Order
- Province Branch Order

- New Connection
- Order Query
- E-Document Log
- · Offer Change Query
- · Fee Collection Summary Report
- Network Outage
- Terminated Subscriber Query
- · Service Center Statistics
- · Receipt Detail Report
- · Detail of Charge
- Account Level Discount Query
- Financial Confirmation
- NSD Order
- CO-Sale Order

#### Order List

|   | Customer Name  | Service Number | Operation Name            | Operating Staff |
|---|----------------|----------------|---------------------------|-----------------|
|   | TestLNLS 99999 | LSLN21100138   | Lease-line New Connection | superadmin      |
| ¢ | <              |                |                           |                 |
|   |                | Milesto        | ne Detail Details Ex      | port Print      |

| • Mi   | lestone                   |            |                    |                 |               |
|--------|---------------------------|------------|--------------------|-----------------|---------------|
|        | Number LSLN2110           | 0138       |                    |                 | Surevy Id 10  |
|        | State Waiting ins         | tall       |                    |                 | Service Le    |
|        |                           |            |                    |                 |               |
| • Mi   | lestone details           |            |                    |                 |               |
| SEQ    | Milestone Name            | Oprea      | ator Name          | Orgar           | nization Name |
| 1      | Create outside survey     | superadmin |                    | standard.0000   | 0001_HQ       |
| 2      | Surveyor check in         | superadmin |                    | etandard 000    | HQ            |
| 3      | Completed Survey          | superadmin | Message from webpa | ige 💻           | HQ HQ         |
| 4      | Payment completed         | superadmin |                    |                 | μQ            |
| 5      | NSD check in              | superadmin | A                  |                 | HQ            |
| 6      | Province Branch check in  | superadmin | Check Ou           | at Successfully | HQ            |
| 7      | Completed Province Branch | superadmin |                    |                 | HQ            |
| 8      | Completed NSD install     | superadmin |                    |                 | Ja HQ         |
| <      |                           |            |                    | ОК              |               |
|        |                           |            |                    | -               | Tot           |
|        |                           |            |                    |                 |               |
| •••••• |                           |            |                    |                 |               |
|        | Attachment Name           |            |                    |                 |               |
|        | File Name                 |            |                    | B               | rowse         |
|        | Remarks                   |            |                    |                 |               |
|        | Romano                    |            |                    |                 |               |
|        |                           |            | Subr               | nit             |               |

#### Milestone details

| SEQ | Milestone Name            |     |
|-----|---------------------------|-----|
| 1   | Create outside survey     |     |
| 2   | Surveyor check in         |     |
| 3   | Completed Survey          |     |
| 4   | Payment completed         | (h) |
| 5   | NSD check in              | _   |
| 6   | Province Branch check in  |     |
| 7   | Completed Province Branch |     |
| 8   | Completed NSD install     |     |
| 9   | Completed upload contract |     |
| 10  | Synchronous OCS completed |     |

ຄຸ່ມືນຳໃຊ້ລະບົບ CRM BOsS ສຳລັບ INTERNET-LEASELINE

| LSLN21100138                                       |                            |                        |                          |
|----------------------------------------------------|----------------------------|------------------------|--------------------------|
| Subscription - LSLN21100138 ×                      |                            |                        |                          |
| Operation                                          |                            |                        |                          |
| Number: LSLN21100138                               | Change Password            | Change Ownership       | Exchange Point           |
| Offer: DPLC 1024kbps 500000kip<br>1adv Postpaid () | Relocation                 | Change Offer & Product |                          |
| Status: Active<br>SIM/RUIM Card:                   | Suspension & Resumption    | Termination            |                          |
|                                                    | Transfer                   | Transfer Query         | Payment                  |
|                                                    | Payment History Query      | Credit Limit Query     | Bill Adjustment          |
| Dilling                                            | Adjustment Between Account | Batch Bill Adjustment  | Adjustment Approve       |
| Billing.                                           | Query Adjustment History   | Life Cycle Query       | Bill Transfer Adjustment |
|                                                    | Credit Limit Setting       | Usage                  | Historical Bill Query    |
|                                                    | Adjust Advance             | Free Resource Query    |                          |

#### **For Payment**

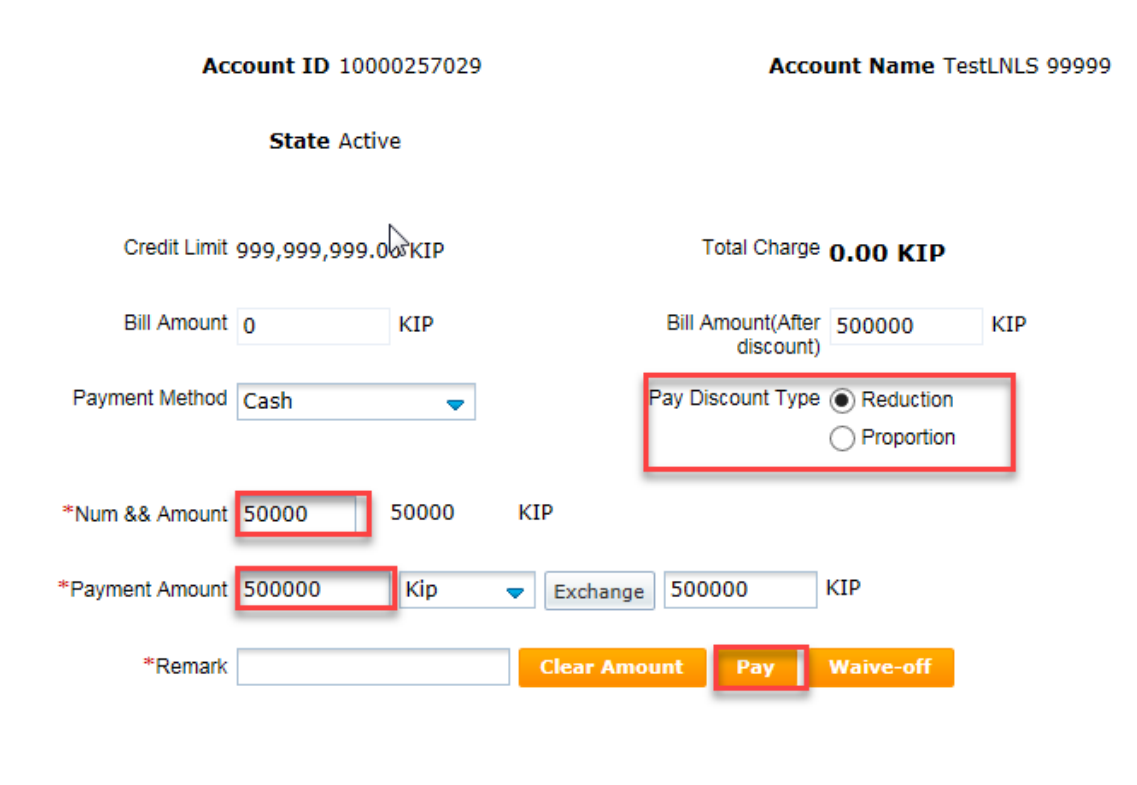

ຄູ່ມືນຳໃຊ້ລະບົບ CRM BOsS ສຳລັບ INTERNET-LEASELINE

| Confirm | ×                                                                                        |  |
|---------|------------------------------------------------------------------------------------------|--|
| ?       | Are you sure to payment ?<br>payment amount: 500000 KIP<br>(include discount: 50000 KIP) |  |
|         | Yes No                                                                                   |  |

#### **Reciept Preview**

| Name                 | TestLNLS 99999  | Tel.No       | LSLN21100138      | Company<br>TaxID |         |
|----------------------|-----------------|--------------|-------------------|------------------|---------|
| Address              |                 |              |                   |                  |         |
| Account NO           | 10000257029     | Bill Date    | 26-Nov-2019 09:02 | 2 PM             |         |
| specId               | Pay in Advanced | Кір          | 500,000           | Bath             |         |
| RMB                  |                 | USD          |                   | payAmount        | 500,000 |
| Total Without<br>Tax | 454,545         | Tax          | 45,455            | Bath<br>Exchange | 289.73  |
| USD Exchange         | 8893.0          | RMB Exchange | 1274.0            | Bill Of          |         |
| Pay Discount         |                 | Operator ID  | superadmin        |                  |         |

Words ຫ້າແສນ ກີບ

Print Cancel

#### For Check credit

| Subscription   | LSLN21100138 ×                               |   |                            |                        |                          |
|----------------|----------------------------------------------|---|----------------------------|------------------------|--------------------------|
| Operation      |                                              |   |                            |                        |                          |
| Number:        | LSLN21100138                                 |   | Change Password            | Change Ownership       | Exchange Point           |
| Offer:         | DPLC 1024kbps 500000kip<br>1adv Postpaid (1) | ) | Relocation                 | Change Offer & Product |                          |
| Status:        | Active                                       |   | Suspension & Resumption    | Termination            |                          |
| SIM/RUIM Card: |                                              |   |                            |                        |                          |
|                |                                              |   | Transfer                   | Transfer Query         | Payment .                |
|                |                                              |   | Payment History Query      | Credit Limit Query     | Bill Adjustment          |
| Dilling        |                                              |   | Adjustment Between Account | Batch Bill Adjustment  | Adjustment Approve       |
| Dilling.       |                                              | 2 | Query Adjustment History   | Life Cycle Query       | Bill Transfer Adjustment |
|                |                                              |   | Credit Limit Setting       | Usage                  | Historical Bill Query    |
|                |                                              |   | Adjust Advance             | Free Resource Query    |                          |

#### Customer Name TestLNLS 99999

| Account ID 10000257029    | Account Name TestLNLS 99999  |
|---------------------------|------------------------------|
| Phone Number LSLN21100138 | Main Promotion DPLC 1024kbps |
| Payment Mode Postpaid     | State Active                 |

| Details                |                                               |                                                                   |
|------------------------|-----------------------------------------------|-------------------------------------------------------------------|
| Remaining Credit = C F | redit Limit + Temporal Credit<br>rozen Amount | + Advance Payment · Unbilled Amount · Unpaid Bill -               |
| Item                   | Remaining Credit                              |                                                                   |
| 214000000              | 1,000,466,665.00                              | = 999,999,999.00 + 0.00 + 550,000.00<br>- 83,334.00 - 0.00 - 0.00 |

#### **For Suspend**

| Subs   | scription | LSLN21100138 ×                               |     |                            |                        |                          |
|--------|-----------|----------------------------------------------|-----|----------------------------|------------------------|--------------------------|
| Oper   | ation     |                                              |     |                            |                        |                          |
|        | Number:   | LSLN21100138                                 |     | Change Password            | Change Ownership       | Exchange Point           |
|        | Offer:    | DPLC 1024kbps 500000kip<br>1adv Postpaid (1) |     | Relocation                 | Change Offer & Product |                          |
|        | Status:   | Active                                       | - 1 | Suspension & Resumption    | Termination            |                          |
| SIM/RU | JIM Card: |                                              |     |                            |                        |                          |
|        |           |                                              |     | Transfer                   | Transfer Query         | Payment .                |
|        |           |                                              |     | Payment History Query      | Credit Limit Query     | Bill Adjustment          |
|        | Dilling   |                                              |     | Adjustment Between Account | Batch Bill Adjustment  | Adjustment Approve       |
|        | Dilling.  |                                              | 5   | Query Adjustment History   | Life Cycle Query       | Bill Transfer Adjustment |
|        |           |                                              |     | Credit Limit Setting       | Usage                  | Historical Bill Query    |
|        |           |                                              |     | Adjust Advance             | Free Resource Query    |                          |

# Subscription Information Subscriber Level Product/Service L Suspension Suspension Type On Demand Two Way Bar(Dunning) Two Way Bar(Management) On Demand Resumption On Demand Disable One/Two Way V \*

| • HotBill                                                                                                    |               |                      | Hot Bill          |
|----------------------------------------------------------------------------------------------------|---------------|----------------------|-------------------|
| Balance                                                                                                    | Due Amount    | Message from webpage | pt                |
| 1000466665.00 KIP                                                                                                    | 16667.00 KIP  |                      |                   |
| Real Providence of the second second se |               | Confirm to submit?   |                   |
|                                                                                                    |               |                      | Page 1 60 H A D H |
| Conditions & Constriants                                                                                                    | Submit Cancel | OK Cancel            |                   |

ຄູ່ມືນຳໃຊ້ລະບົບ CRM BOsS ສຳລັບ INTERNET-LEASELINE

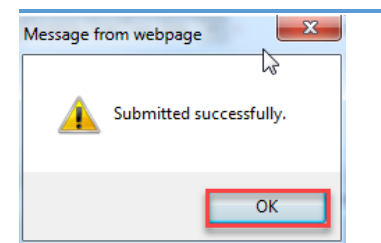

#### NSD Order

#### Order List

|                           | Customer Name                                                                   | Servio  | e Number                            | Operation N      | lame         | Operating Staff |                                     |
|---------------------------|---------------------------------------------------------------------------------|---------|-------------------------------------|------------------|--------------|-----------------|-------------------------------------|
| Te                        | estLNLS 99999                                                                   | LSLN21  | 100138                              | Block Managemen  | t            | superadmin      | 180                                 |
| Te                        | est888 bbbb                                                                     | FTTH21  | 100023                              | Broadband New C  | onnection    | superadmin      | 180                                 |
| ນ.<br>(ອ                  | . ທິບພາວັນ ຈັນໂທ<br>ທອ 0121)                                                    | ADSL21  | 087132                              | Relocation       |              | superadmin      | 180                                 |
|                           | <b>C</b>                                                                        |         |                                     |                  |              | \               |                                     |
|                           |                                                                                 |         |                                     |                  | l            | <i>N</i>        |                                     |
|                           |                                                                                 |         |                                     | Milestone Detail | Details      | Export          | Print                               |
| • M                       | ilestone details                                                                |         |                                     |                  | Message from | webpage 🛛 🗮 🗙   |                                     |
| • M                       | ilestone details<br>Milestone Name                                              |         | Opreato                             | r Name           | Message from | webpage 🛛 🗮 🗙   | Create                              |
| • M<br>SEQ<br>1           | ilestone details<br>Milestone Name<br>Synchronous OCS cor                       | npleted | Opreato                             | r Name           | Message from | webpage         | Create<br>-26 21:                   |
| • M<br>SEQ<br>1<br>2      | Milestone details<br>Milestone Name<br>Synchronous OCS cor<br>Payment completed | npleted | Opreato<br>superadmin<br>superadmin | r Name           | Message from | webpage         | Create<br>-26 21:<br>-26 21:        |
| • M<br>SEQ<br>1<br>2<br>< | ilestone details<br>Milestone Name<br>Synchronous OCS cor<br>Payment completed  | npleted | Opreato<br>superadmin<br>superadmin | r Name           | Message from | webpage 🛛 💌     | Create<br>-26 21:<br>-26 21:        |
| • M<br>SEQ<br>1<br>2<br>< | ilestone details<br>Milestone Name<br>Synchronous OCS cor<br>Payment completed  | npleted | Opreato<br>superadmin<br>superadmin | r Name           | Message from | webpage         | Create<br>-26 21:<br>-26 21:<br>1 6 |

#### Milestone details

| SEQ | Milestone Name            | Opreator Name |         | Organization Name      |    |
|-----|---------------------------|---------------|---------|------------------------|----|
| 1   | Payment completed         | superadmin    |         | standard.00000001_HQ   | 20 |
| 2   | Synchronous OCS completed | superadmin    |         | standard.00000001_HQ   | 20 |
| 3   | NSD check in              | superadmin    |         | standard.00000001_HQ   | 20 |
| <   |                           |               | Message | e from webpage 🛛 🗾     |    |
| •   | Attachment Name           |               | 4       | Check Out Successfully |    |
|     | Remarks                   |               |         |                        | ļ  |
|     |                           | Check I       | n       | Check Out              |    |

ຄຸ່ມືນຳໃຊ້ລະບົບ CRM BOsS ສຳລັບ INTERNET-LEASELINE

| • M | Milestone details         |               |   |  |  |  |  |
|-----|---------------------------|---------------|---|--|--|--|--|
| SEQ | Milestone Name            | Opreator Name | ) |  |  |  |  |
| 1   | Payment completed         | superadmin    |   |  |  |  |  |
| 2   | Synchronous OCS completed | superadmin    |   |  |  |  |  |
| 3   | NSD check in              | superadmin    |   |  |  |  |  |
| 4   | Completed NS install      | superadmin    |   |  |  |  |  |
| 5   | Order completed           | superadmin    |   |  |  |  |  |

#### - LSLN21100138 Q

#### Subscription List

| • Su | bscription List  |                |                |                                      | Change S | Service Number | Change S | IM Card   | Change Pass |
|------|------------------|----------------|----------------|--------------------------------------|----------|----------------|----------|-----------|-------------|
|      | Action           | Service Number | User Name      | Offer Name                           | Pay Type | Status         | 1        | Signed    | Date        |
|      | Detail Operation | LSLN21100138   | TestLNLS 99999 | DPLC 1024kbps 500000kip 1adv Postpai | PostPaid | Two Way Bar(M  | Manage   | 2019-11-2 | 26          |
|      |                  |                |                |                                      |          |                |          |           |             |

#### For Resumption

| Subscription - LSLN2                 | 21100138 ×  |                            |                         |                          |  |
|--------------------------------------|-------------|----------------------------|-------------------------|--------------------------|--|
| Operation                            |             |                            |                         |                          |  |
| Number: LSLN21100138                 | }           | Change Password            | Change Ownership        | Exchange Point           |  |
| Offer: DPLC 1024kbp<br>1adv Postpaid | s 500000kip | Relocation                 | Change Offer & Product  |                          |  |
| Status: Active                       |             | Suspension & Resumption    | Termination             |                          |  |
| SIM/RUIM Card:                       |             |                            |                         |                          |  |
|                                      |             | Transfer                   | Transfer Query          | Payment                  |  |
|                                      |             | Payment History Query      | Credit Limit Query      | Bill Adjustment          |  |
|                                      |             | Adjustment Between Account | Batch Bill Adjustment   | Adjustment Approve       |  |
| Billing:                             | 2           | Query Adjustment History   | Life Cycle Query        | Bill Transfer Adjustment |  |
|                                      |             | Credit Limit Setting       | Usage                   | Historical Bill Query    |  |
|                                      |             | Adjust Advance             | Free Resource Query     |                          |  |
| Subscription Ir                      | nformatio   | n                          |                         |                          |  |
|                                      | ۲           | Subscriber Level           |                         | oduct/Service Level      |  |
|                                      | Su:         | spension                   | O On Demand             | $\bigcirc$ On            |  |
|                                      | Susper      | nsion Type                 | Two Way Bar(Manager 🗸 * |                          |  |
|                                      | Re:         | sumption                   | Disable Ope/Two Way     |                          |  |

ຄຸ່ມືນຳໃຊ້ລະບົບ CRM BOsS ສຳລັບ INTERNET-LEASELINE

| Charge Information                               |                |                |                      | Total Amount 0 Payment Currency KIP V |
|--------------------------------------------------|----------------|----------------|----------------------|---------------------------------------|
| Charge Information                               | Service Number | Receivable     | Discount             | Actually Receivable                   |
|                                                  |                | No information | etrieved.            | _                                     |
| <                                                |                |                | Message from webpage | >                                     |
| • HotBill                                        |                |                |                      | Hot Bill                              |
| Balance                                          |                | Due Amount     | Confirm to submit?   | Total Debt                            |
| 1000533332.00 KIP                                |                | 66667.00 KIP   |                      | KIP                                   |
|                                                  |                |                | OK Cancel            | 1 row(s),1 page(s). Page 1 60 H 4 + + |
| <ul> <li>Conditions &amp; Constriants</li> </ul> |                |                |                      | _                                     |
|                                                  |                | Submit         | Cancel               |                                       |
| Vessage from webpage                             |                |                |                      |                                       |
| ОК                                               |                |                |                      |                                       |

#### **NSD Order**

#### Order List

| Customer Name                   | Service Number | Operation Name           | Operating Staff |
|---------------------------------|----------------|--------------------------|-----------------|
| TestLNLS 99999                  | LSLN21100138   | Resume Management        | superadmin      |
| Test888 bbbb                    | FTTH21100023   | Broadband New Connection | superadmin      |
| ນ. ທິບພາວັນ ຈັນໂທ<br>(ອທອ 0121) | ADSL21087132   | Relocation               | superadmin      |
| <                               |                |                          |                 |
|                                 |                |                          |                 |

3

Milestone Detail Details Export Print

| • Mi | lestone details   | Ge            |                       |
|------|-------------------|---------------|-----------------------|
| SEQ  | Milestone Name    | Opreator Name | Message from webpage  |
| 1    | Payment completed | superadmin    |                       |
| <    |                   |               | Check In Successfully |
|      |                   |               |                       |
|      |                   |               |                       |
|      |                   | Check In      | ОК                    |

| • Mi | lestone details      | <br>       |          |     |                          |     |
|------|----------------------|------------|----------|-----|--------------------------|-----|
| SEQ  | Milestone Name       | Opreator   | Name     |     | Organization Name        |     |
| 1    | Payment completed    | superadmin | _        |     | standard.00000001_HQ     | 201 |
| 2    | NSD check in         | superadmin |          | Mar | standard 0000001 HO      | 201 |
| <    |                      |            |          |     |                          |     |
| •    | Attachment Name      | <br>       |          |     | A Check Out Successfully | ·   |
|      | File Name<br>Remarks |            |          |     | ОК                       |     |
|      |                      |            | Check In |     | Check Out                |     |

| • Mi                                 | lestone deta     | ils            |                |                                      |          |                |               |
|--------------------------------------|------------------|----------------|----------------|--------------------------------------|----------|----------------|---------------|
| SEQ                                  | Milestor         | ne Name        |                |                                      |          |                |               |
| 1                                    | Payment com      | pleted         |                |                                      |          |                |               |
| 2                                    | NSD check in     |                |                |                                      |          |                |               |
| 3                                    | Completed NS     | 3D install     |                |                                      |          |                |               |
| 4                                    | Synchronous      | OCS completed  |                |                                      |          |                |               |
| 5                                    | Order complete   | ted            |                |                                      |          |                |               |
| <ul> <li>LS</li> <li>Sub:</li> </ul> | LN21100138       | Q              |                |                                      | Change S | Service Number | <u>Change</u> |
|                                      | Action           | Service Number | User Name      | Offer Name                           | Pay Type | Status         |               |
|                                      | Detail Operation | LSLN21100138   | TestLNLS 99999 | DPLC 1024kbps 500000kip 1adv Postpai | PostPaid | Active         |               |